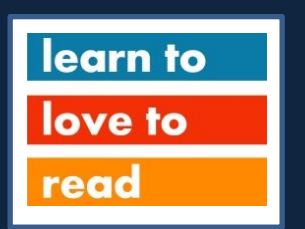

# Welcome to Learn to Love to Read's virtual volunteering training

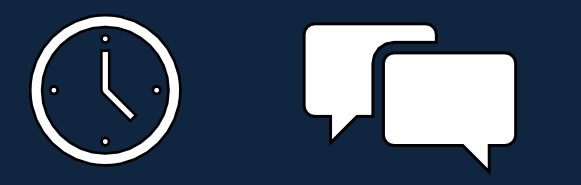

While you wait for the session to start, please click on chat at the bottom of your screen and type:

- Your full name
- if you are a returning volunteer or a new volunteer

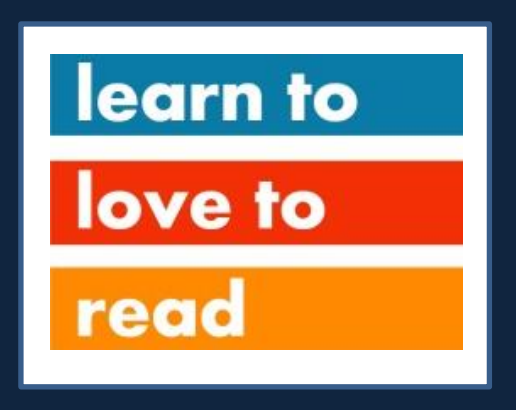

# Virtual Volunteering & Safeguarding Training 2021

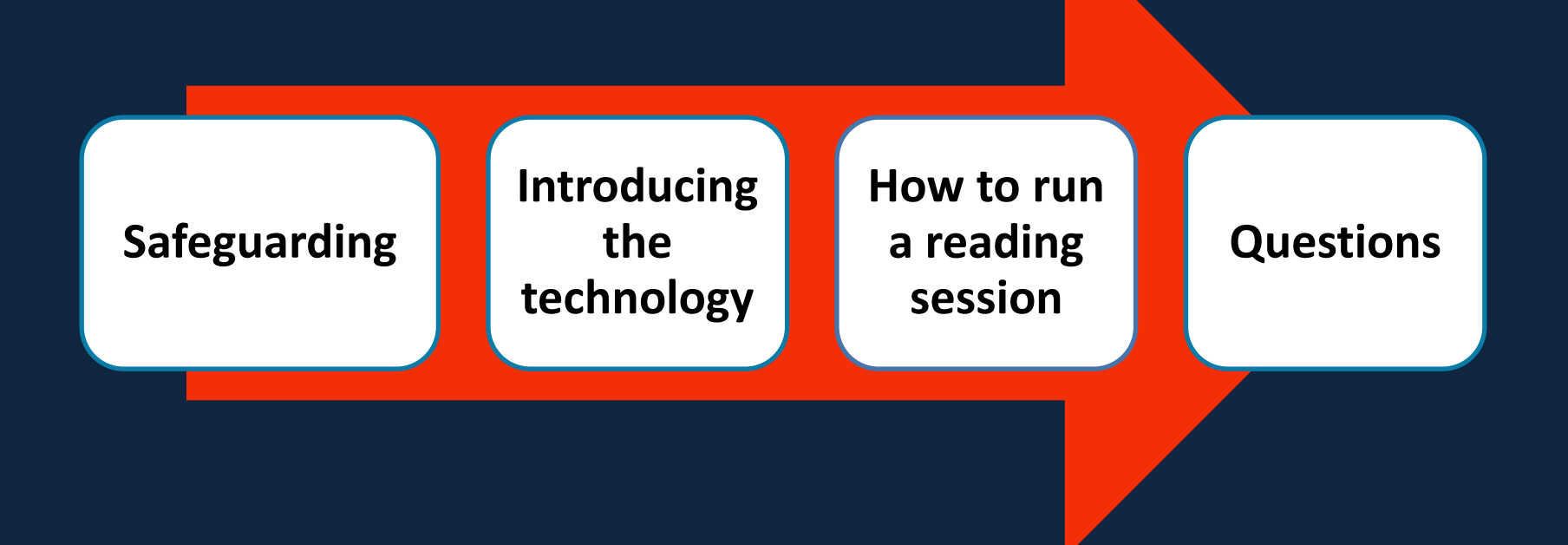

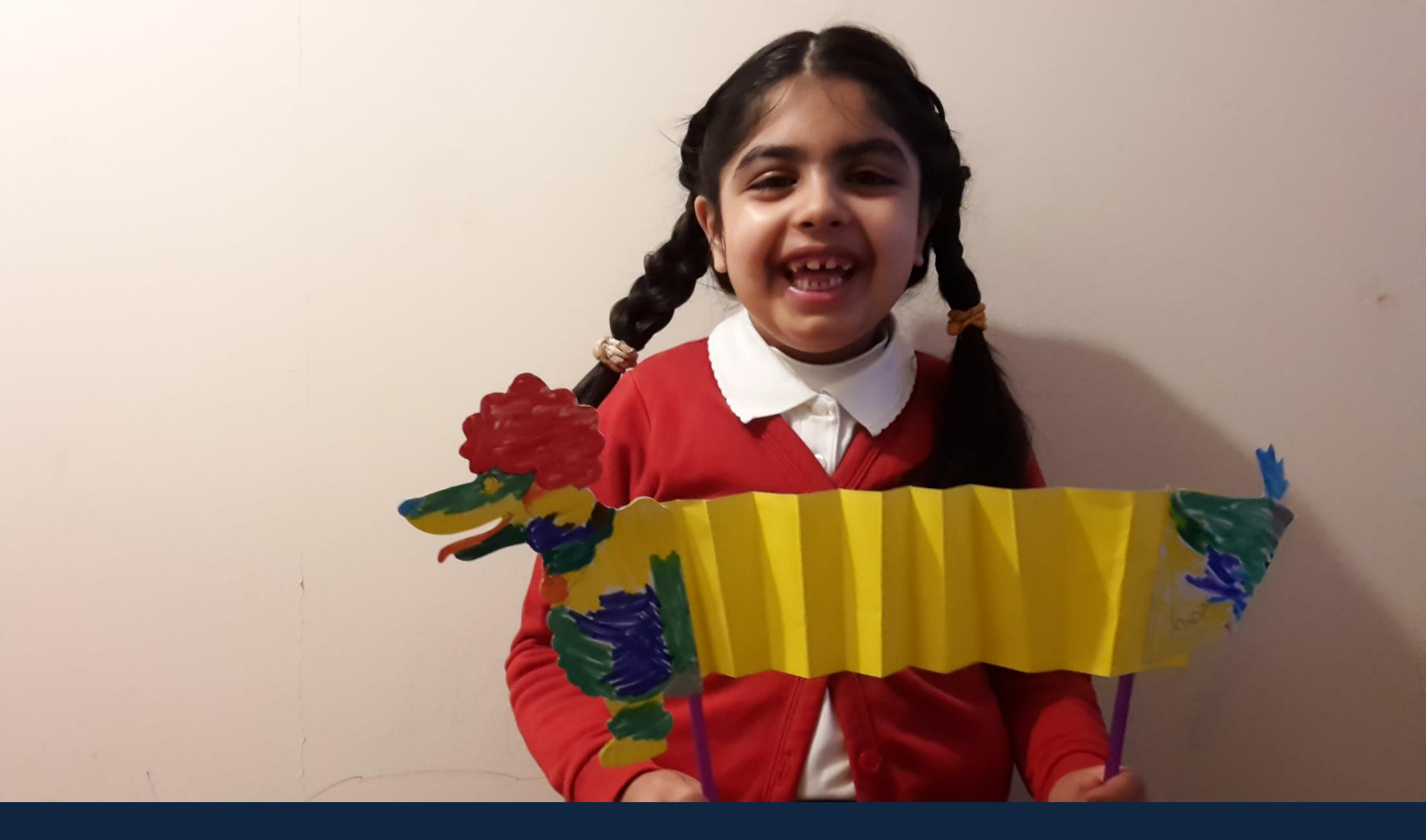

# What is 'safeguarding'?

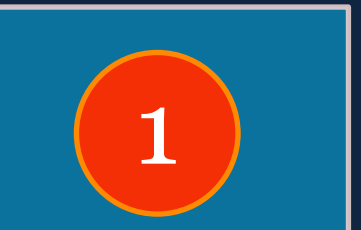

enabling all children to have the best outcomes 2

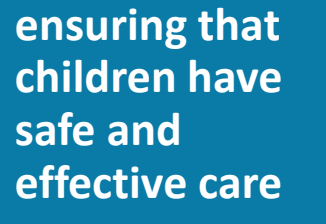

preventing action that is harmful to children's health or development

3

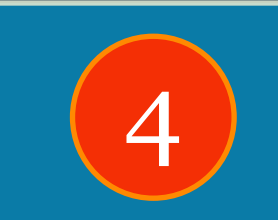

protecting children from maltreatment – physical, emotional, sexual, neglect or exploitation

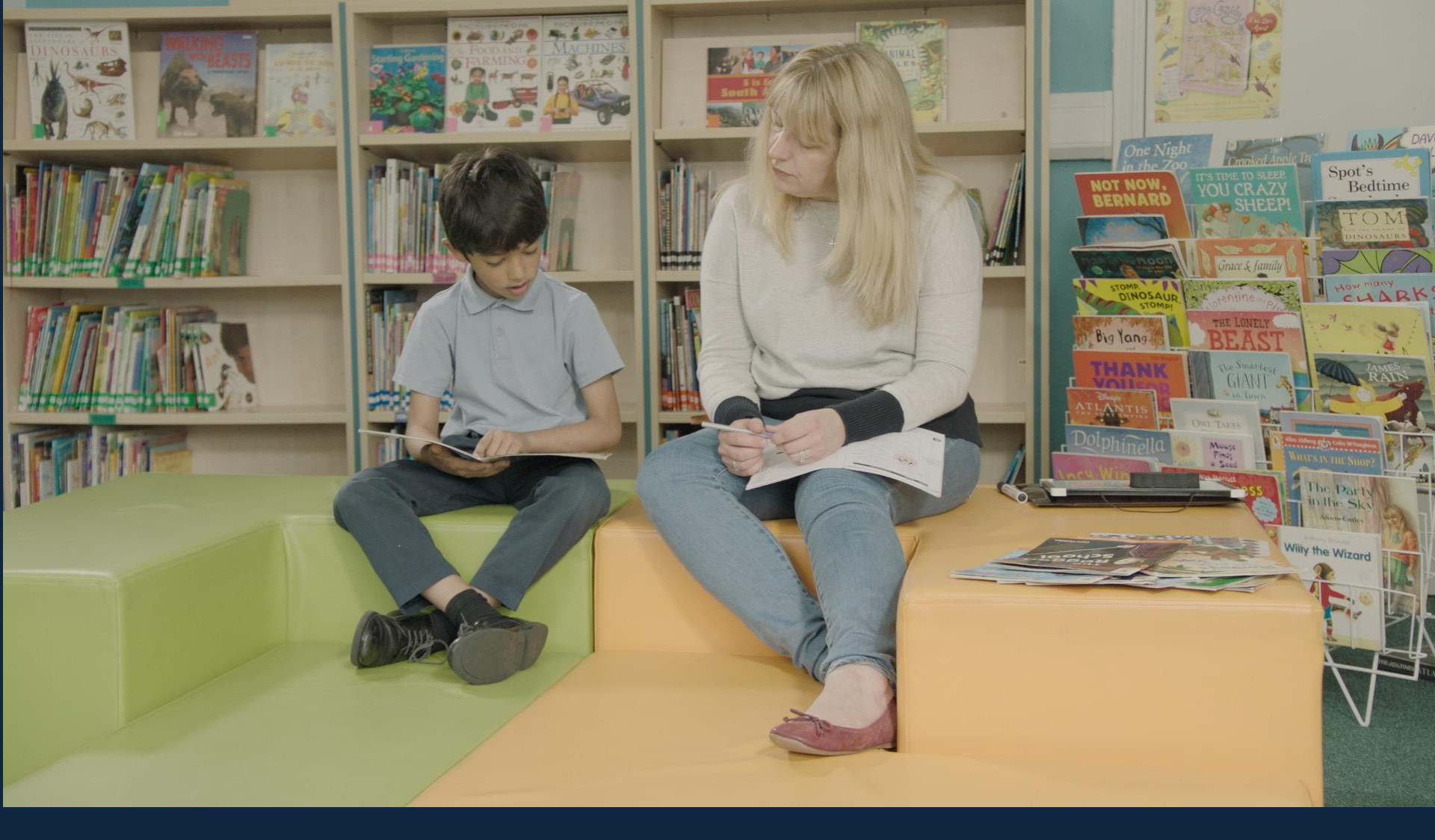

What does 'safeguarding' mean for reading volunteers?

Schools need to be certain that all volunteers have been adequately trained If we feel a child may be at risk in any way, we must share urgently and accurately

There must be no room for the conduct of a volunteer to be questioned at any time The children we work with must feel safe and comfortable at all times

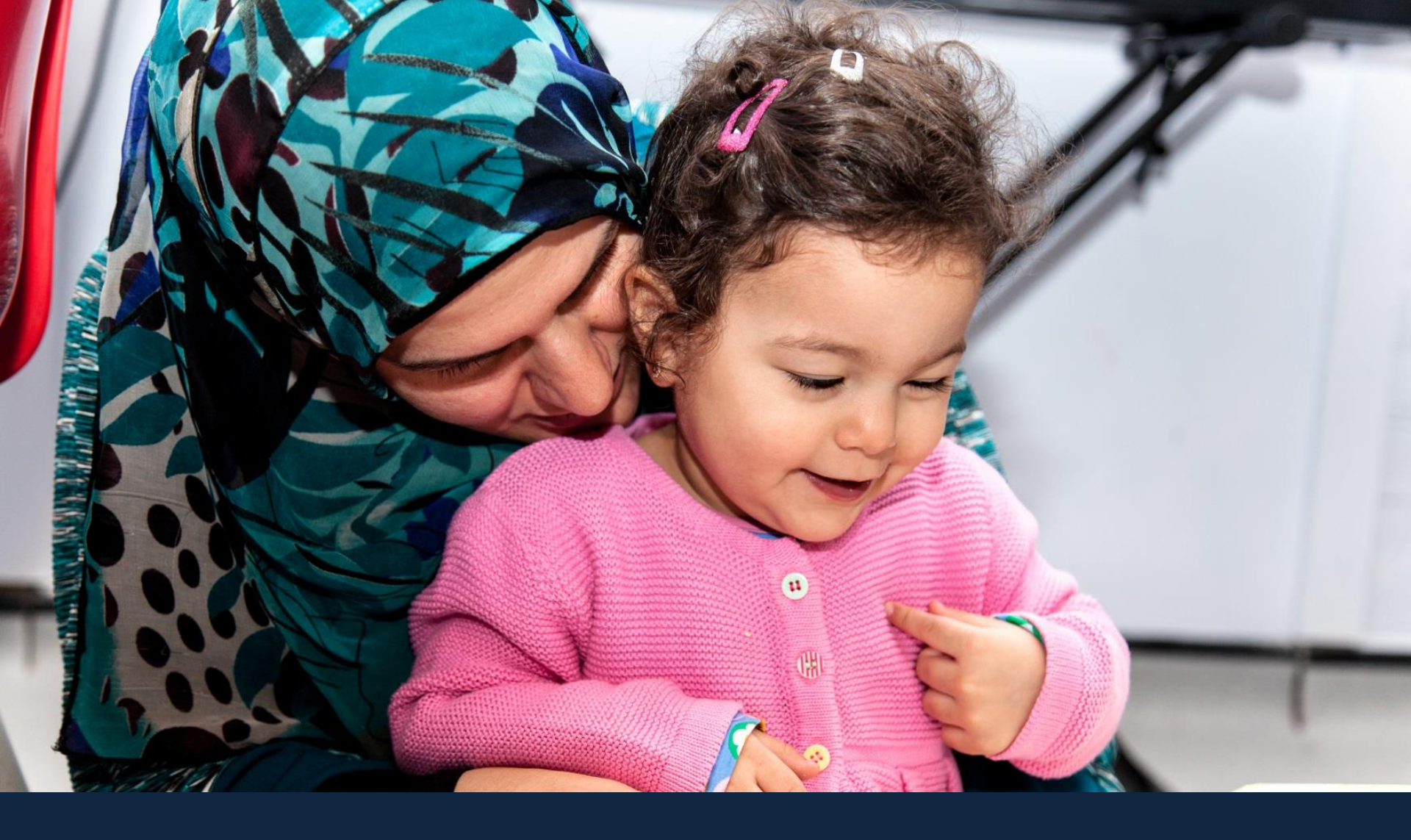

It is always about what is in the best interests of the child Everyone has a role to play in safeguarding children and no single person has the full picture

Follow our guidelines for behaviour when volunteering

2

Share concerns promptly and accurately

3

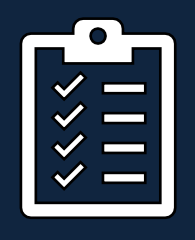

All volunteers must have a clear, up-to-date enhanced DBS check

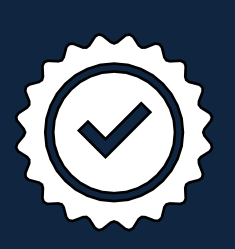

All volunteers must confirm annually that they have read and understood our official safeguarding documents

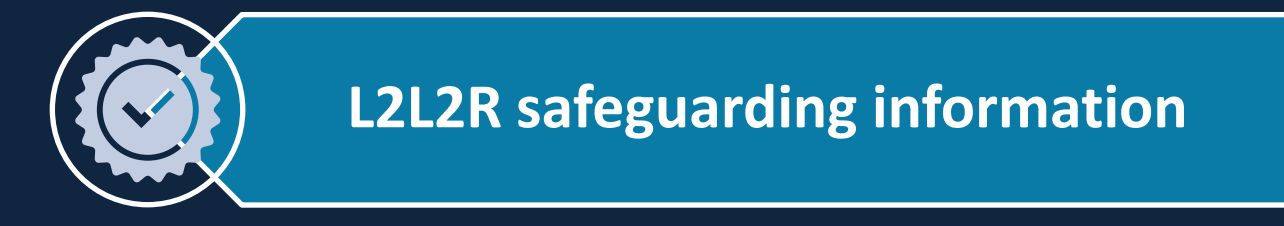

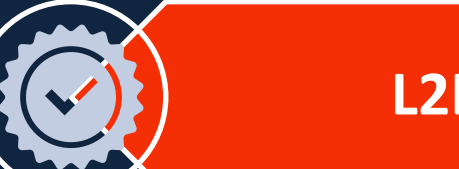

**L2L2R Volunteer Policy** 

Keeping Children Safe in Education: Part 1 September 2020

Definitions and Signs of Abuse, NSPCC

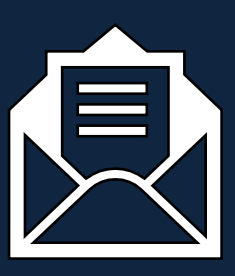

You will receive email copies of these documents and a survey link to confirm that they have been read and understood

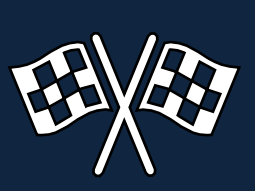

You cannot volunteer until this survey has been completed

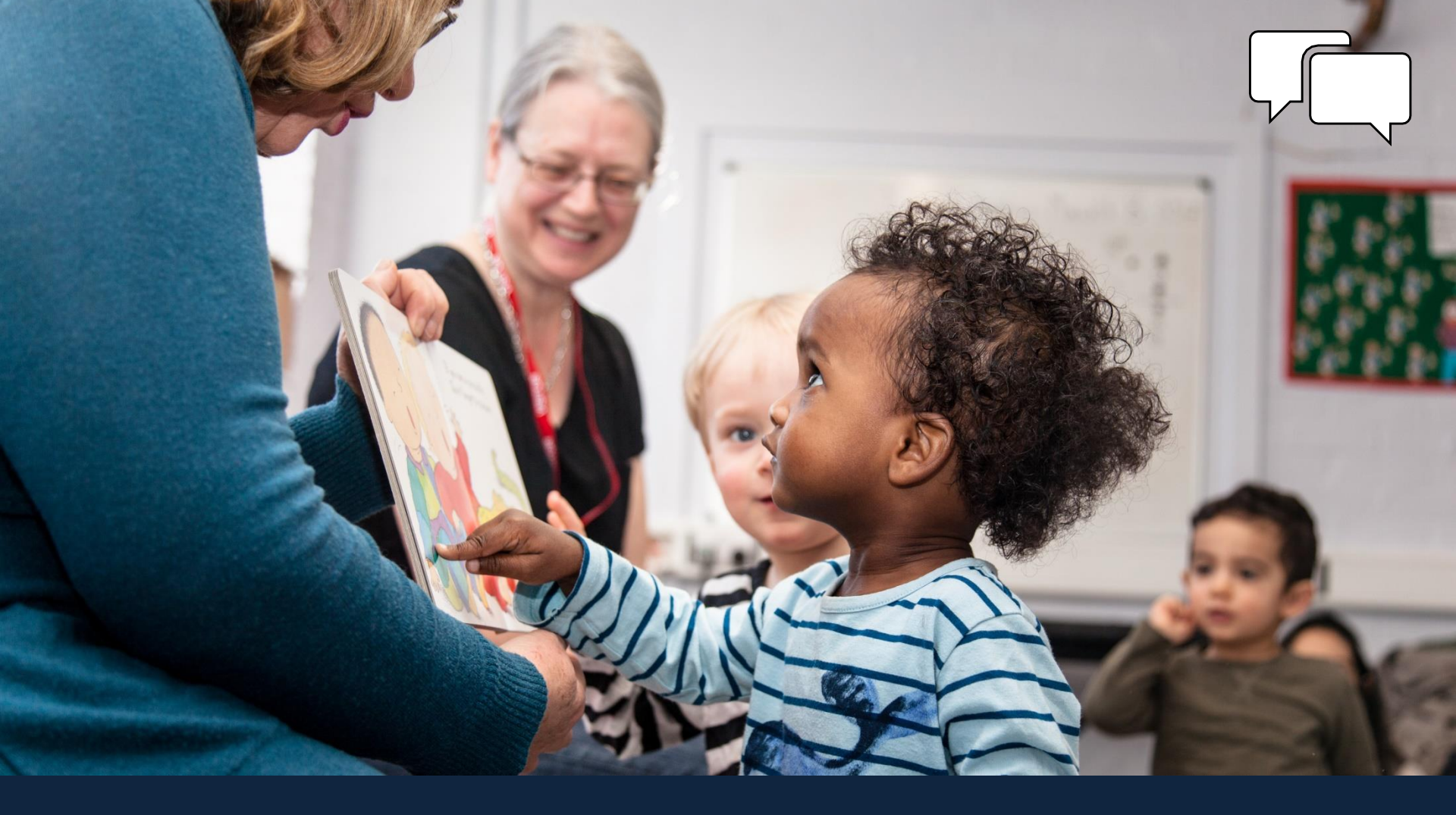

Behaviour of virtual volunteers

# ALWAYS:

- Ensure your background is neutral no personal information or photographs
- Use L2L2R's Zoom account and email to set up and run online reading sessions
- Ensure your location is quiet and interruption-free
- Communicate via agreed channels
- Contact families at the agreed time

# NEVER:

- Do not use personal emails or Zoom accounts to contact families
- Do not record virtual reading sessions
- Do not allow concerns or allegations to go unreported

#### NOTE:

- A parent or carer must be visible at all times during every session
- Children should be in a suitable space a living room not the bedroom
- Children should be in daytime clothes not nightwear
- Parents are not allowed to invite volunteers to Zoom meetings – the volunteer always makes the arrangements

If one of these situations arises:

- explain to the parent / child
- ask them to resolve the situation

If the situation is not resolved:

- explain L2L2R will contact them
- politely end the Zoom call
- detail the incident in your notebook
- email <u>Teresa@learn2love2read.org.uk</u> to explain exactly what has happened

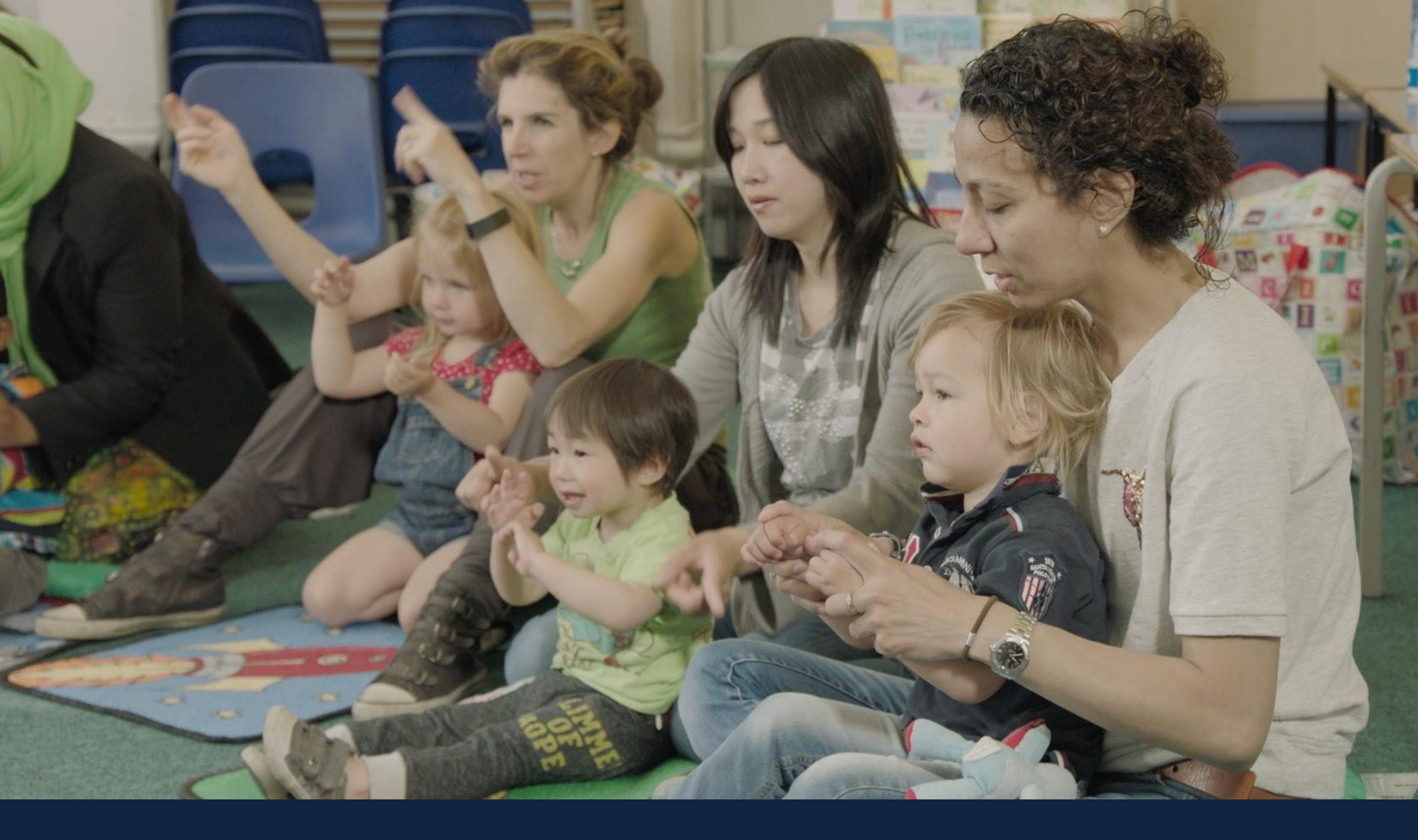

# Reporting a concern

?

If you see or hear anything that worries you, take action **IMMEDIATELY** once the session has ended

- Listen carefully without interrupting
- Record the exact detail in your notebook quote the child if possible
- Do not ask leading questions, or more questions than you have to – just establish what the pupil is telling you
- Remain non-judgemental and keep an open mind

- Do <u>not</u> promise the child confidentiality
  be honest with the pupil/parent and explain what will happen next
- Do not discuss the incident with others
- Email Teresa@learn2love2read with a clear outline of what has occurred
- Teresa will inform the school at once
  you may need to speak to a member of staff about it

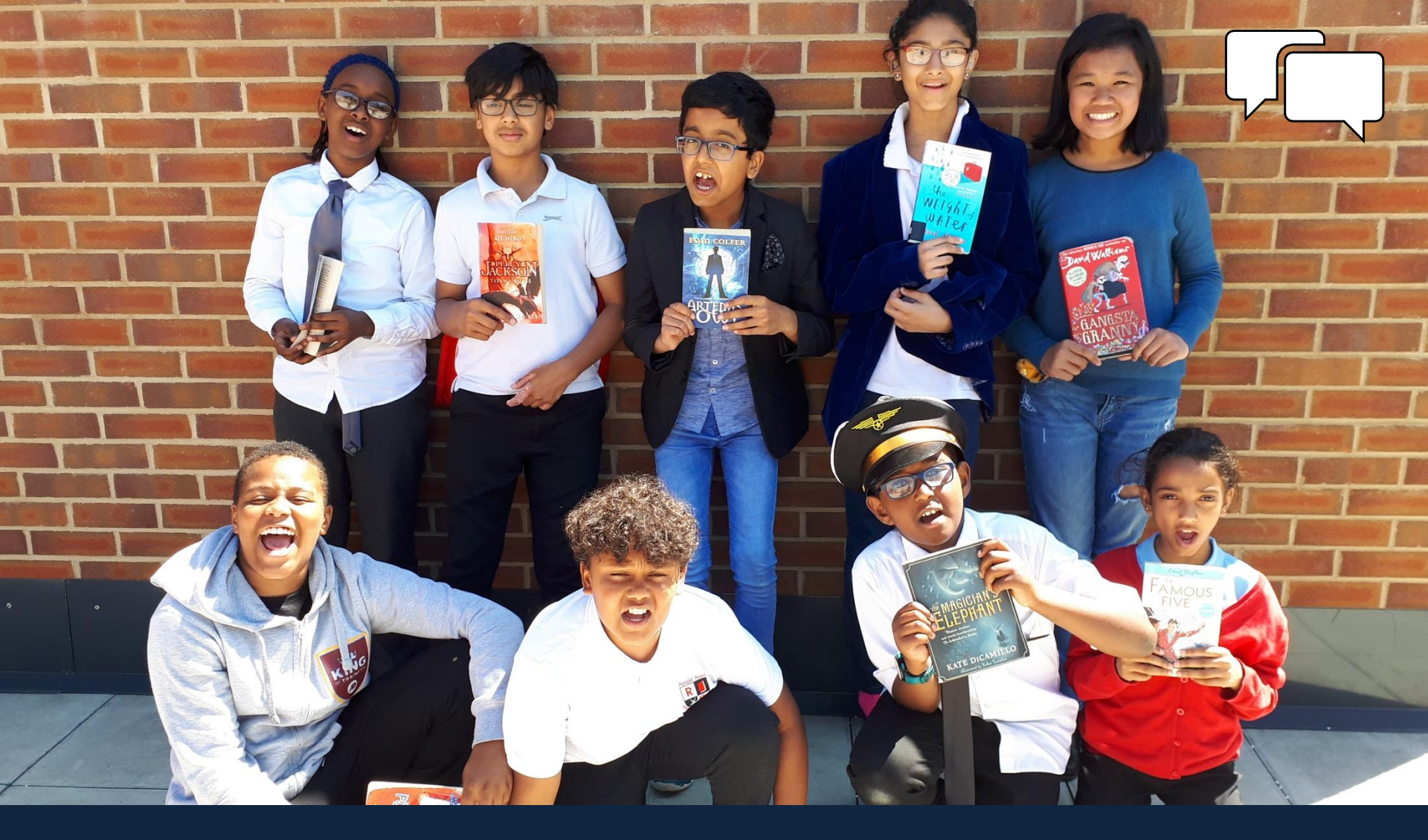

# Why is reading so important?

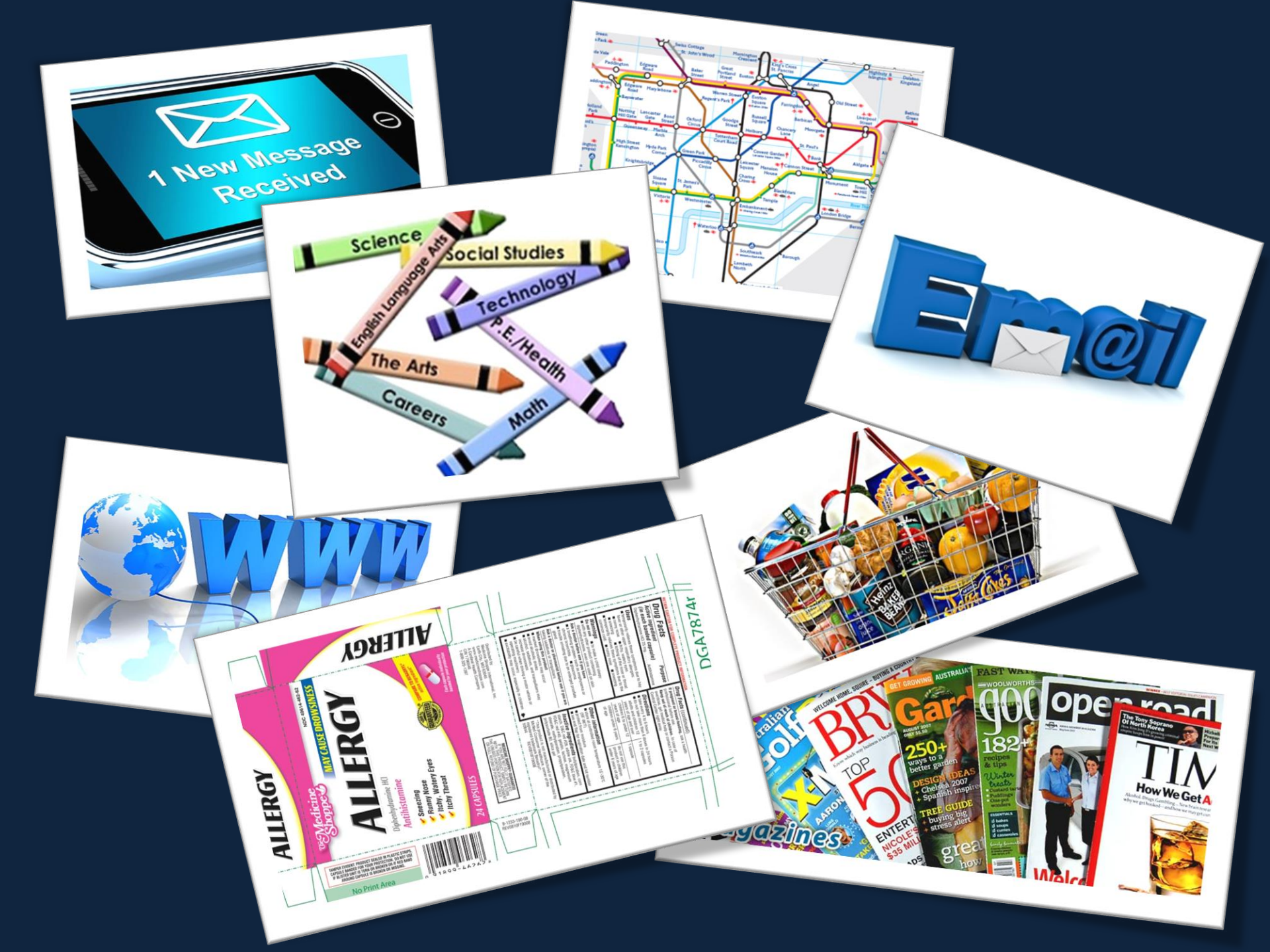

In Wandsworth in 2019, 24% of children left primary school not reaching the 'expected level' for reading (27% UK) (Department for Education 2019)

All year groups will feel the impact of school closures throughout their adult working lives, stretching into the 2080s (*Royal Society, 2020*)

Children are three months behind in their studies after lockdown, with boys and poor pupils worst hit (National Foundation for Educational Research, 2020) Individual support to improve reading fluency

Questions and chat to build reading comprehension

Inspiration and fun to increase reading confidence, enjoyment and engagement

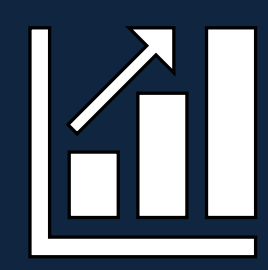

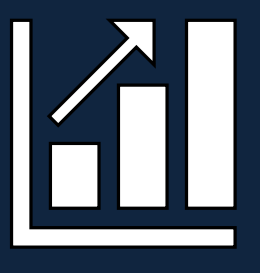

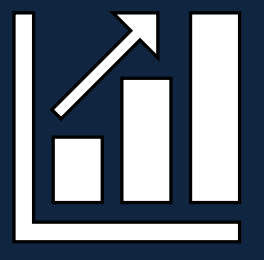

#### Via Zoom

#### Contacting child at home

Once a week regular day between 4pm and 6pm

2 children -30 mins per session Parent/carer present throughout

Using online reading books Work with each child one-to-one

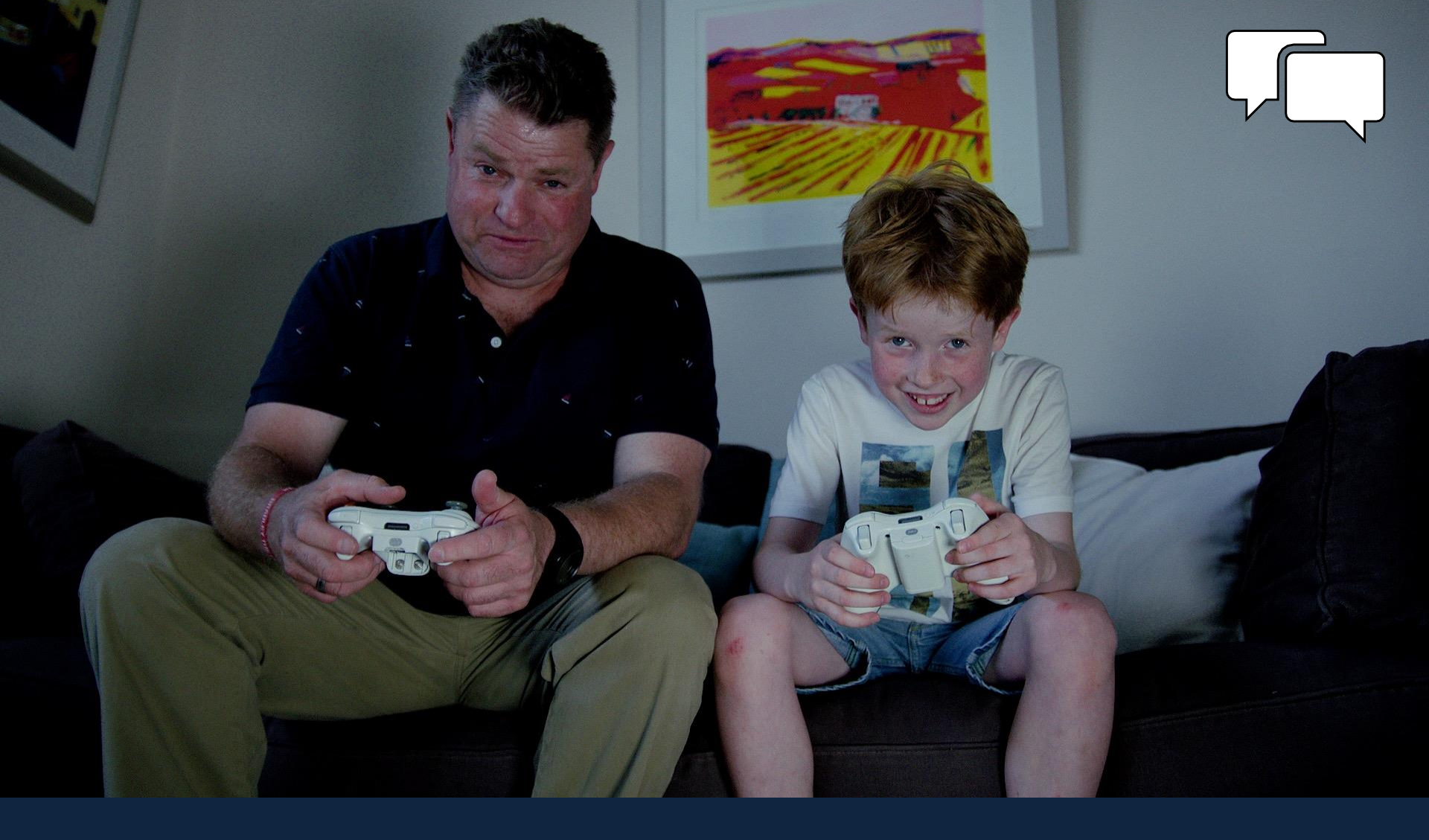

# The technology!

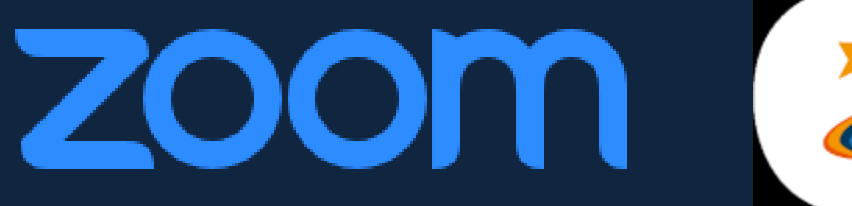

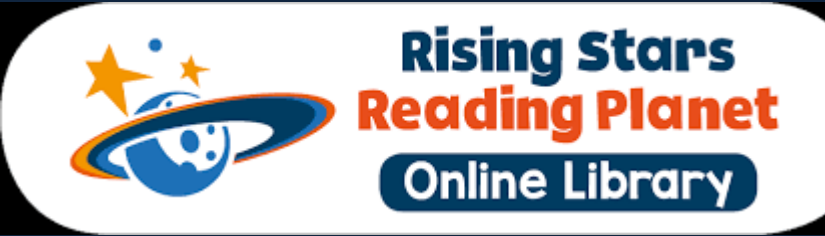

You will be assigned your own
 L2L2R free Zoom account and will have a login for Rising Stars online

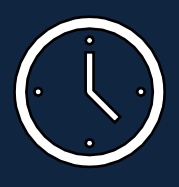

L2L2R staff will set up your weekly Zoom sessions with each family

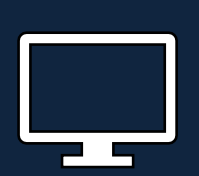

If possible use Windows PC/laptop for Zoom for full functionality

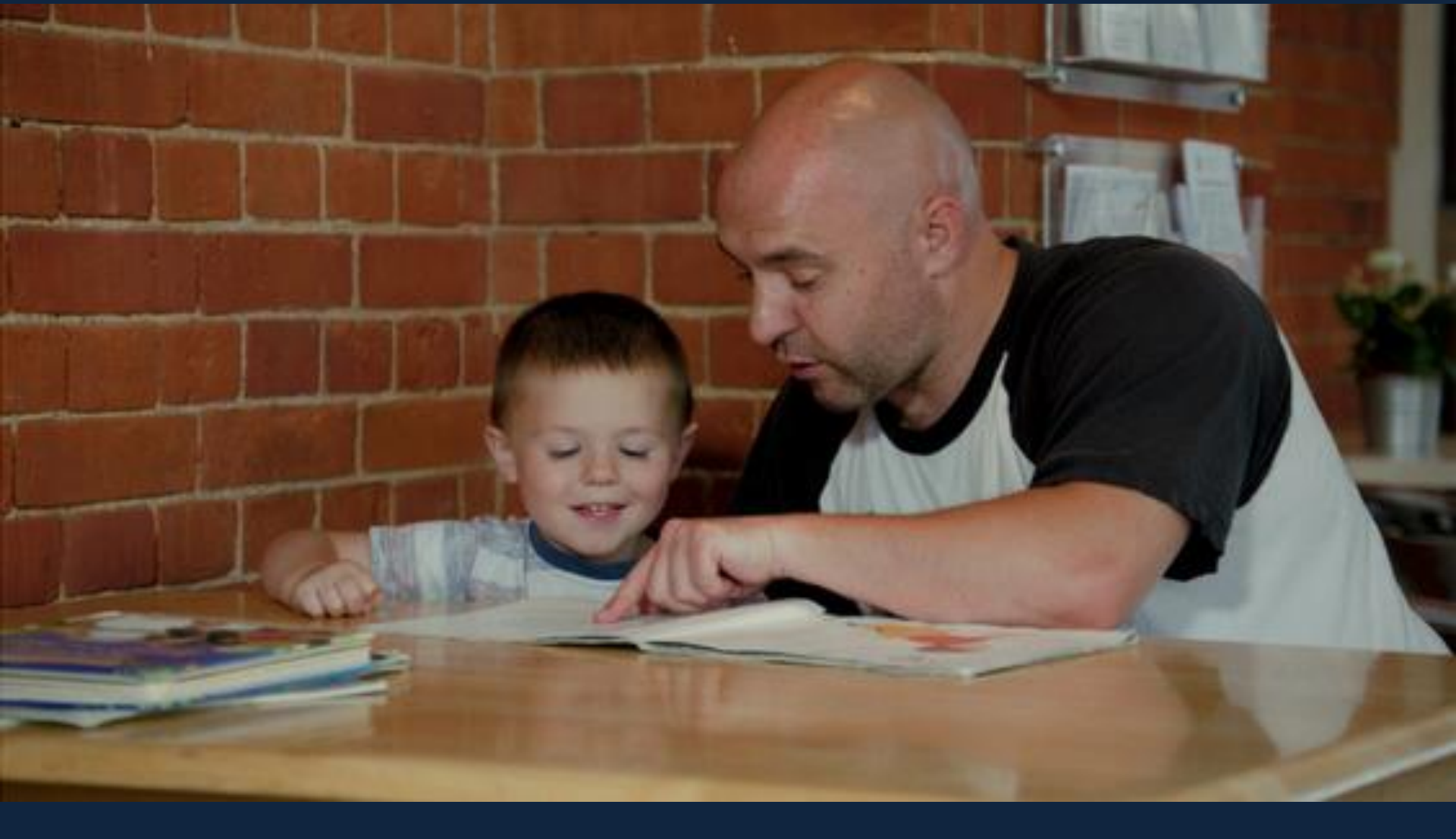

# Before your reading session

# Before the session

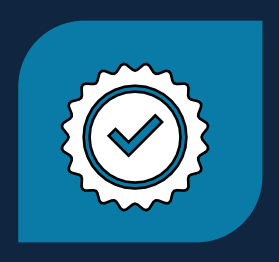

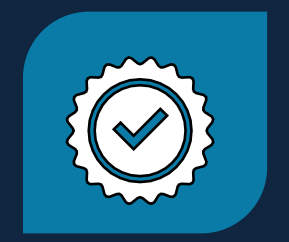

Make sure all personal documents and website tabs are closed Open the online reading website and select a book of the correct level

# Setting up your online reading books

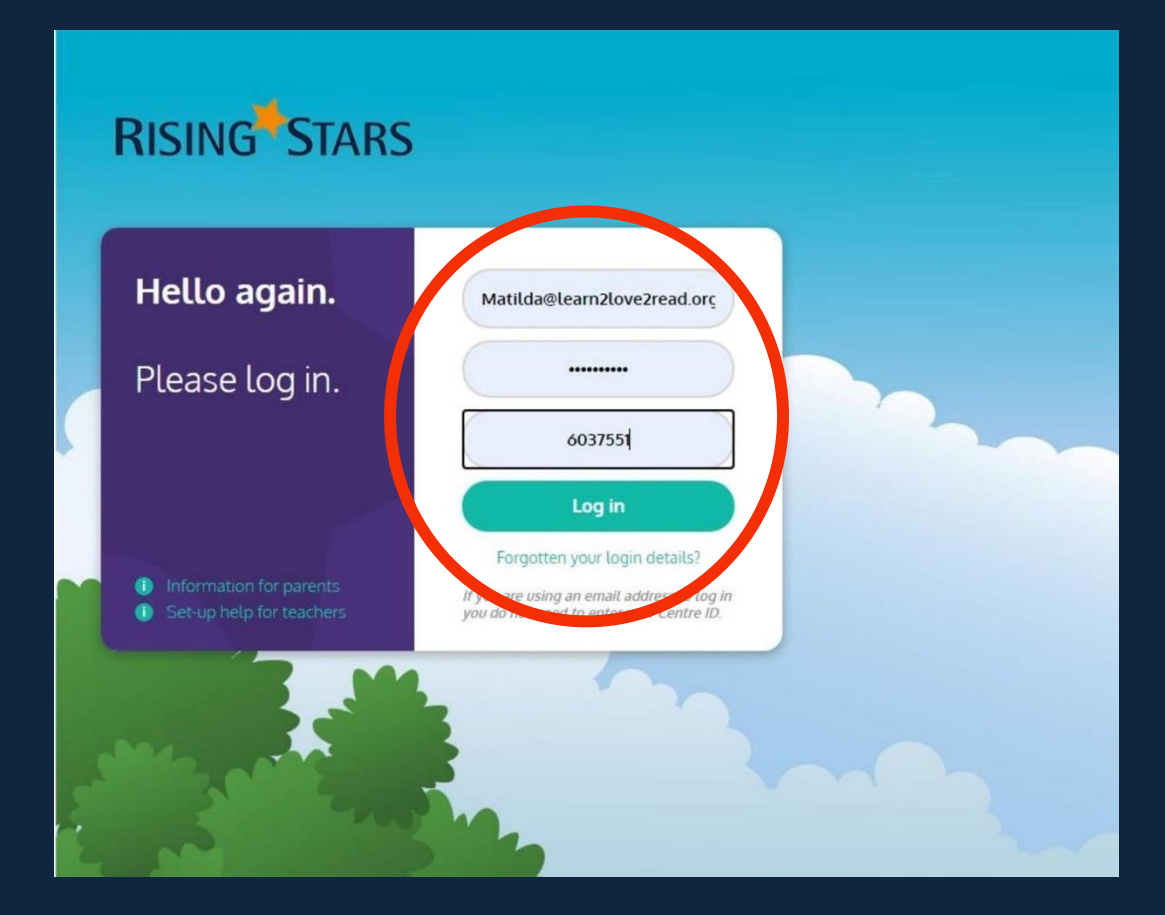

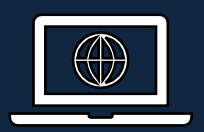

Go to <u>https://my.risingstars-</u> <u>uk.com/</u>

Log in details will be provided

Click on 'Log in' to enter the website

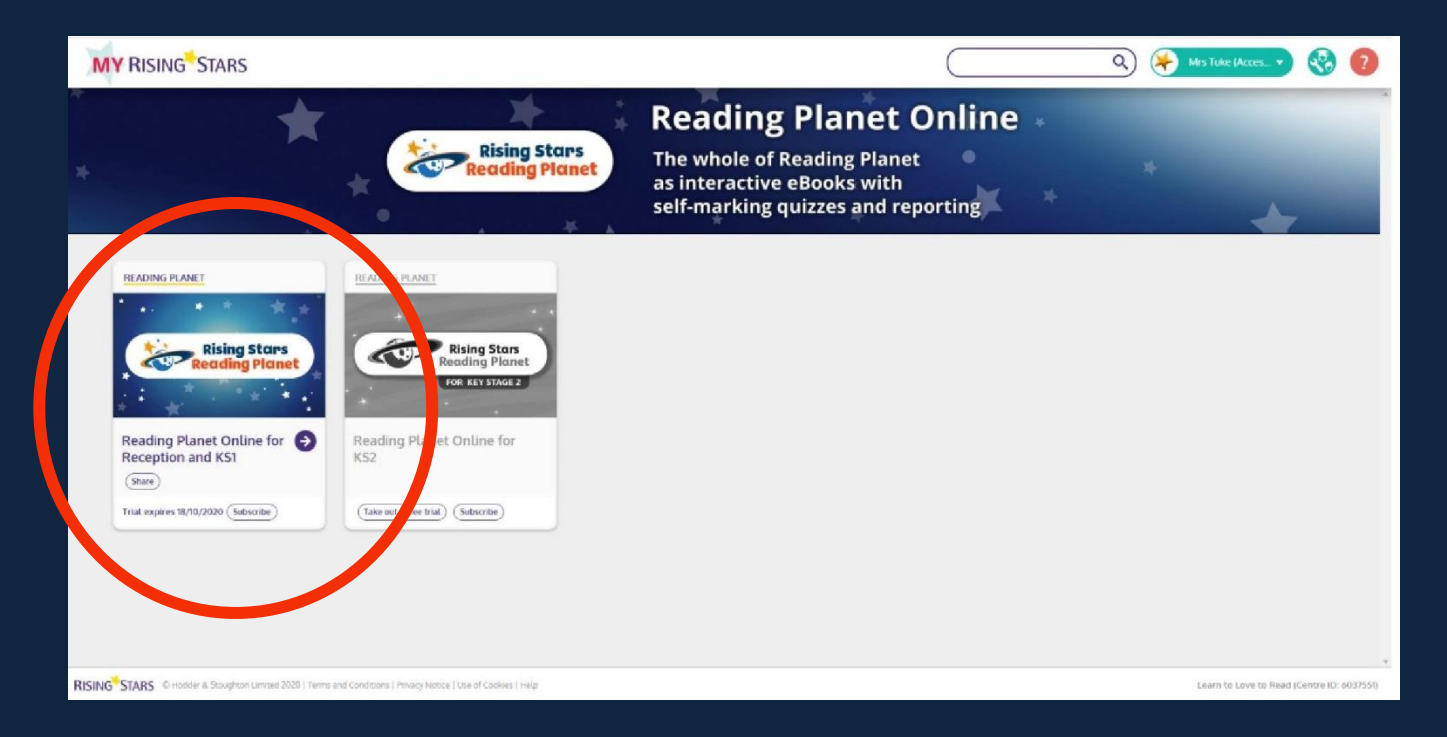

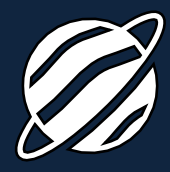

Click on the coloured Rising Stars Reading Planet Online for Reception and KS1

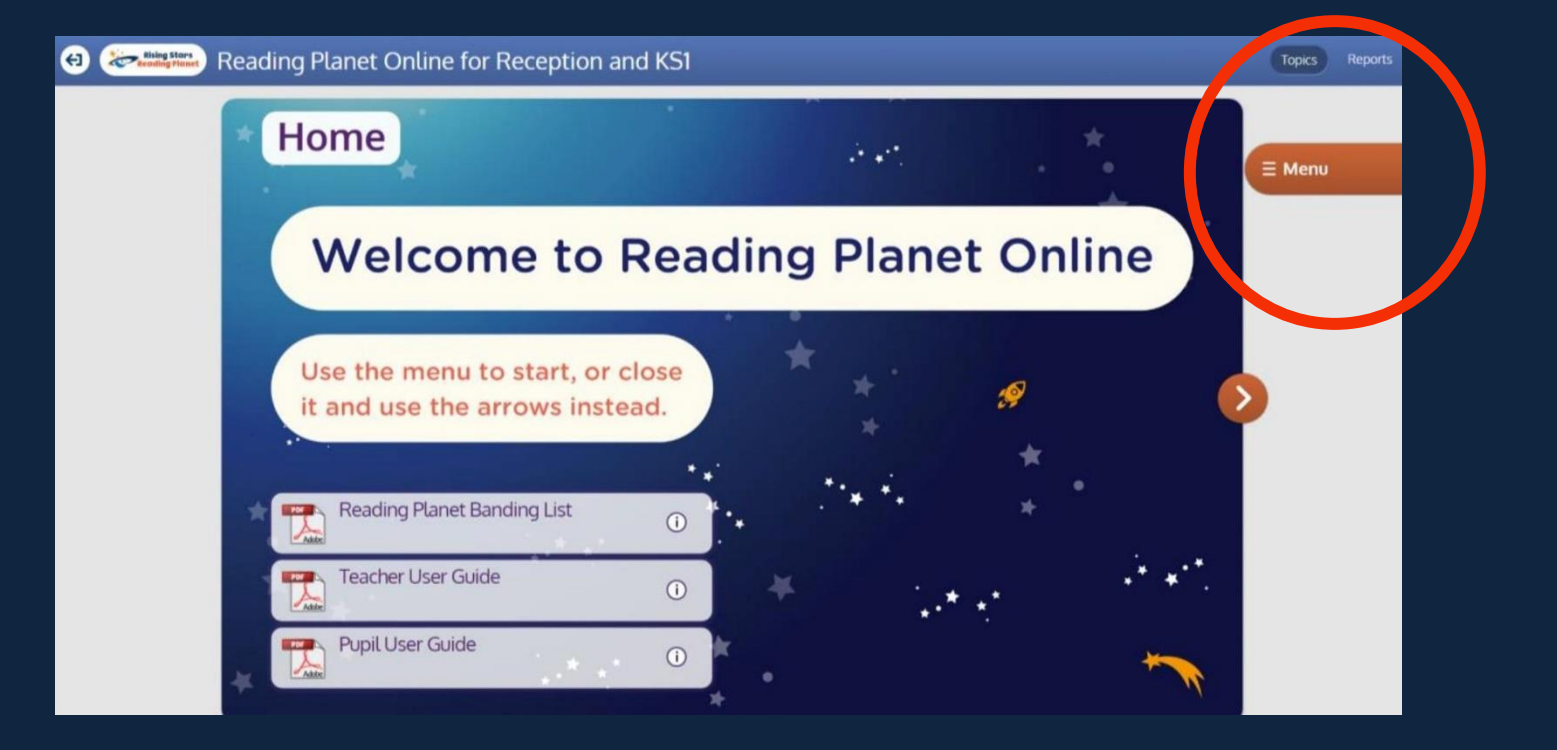

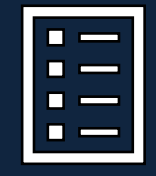

Click on the red menu button on the right hand side of the screen

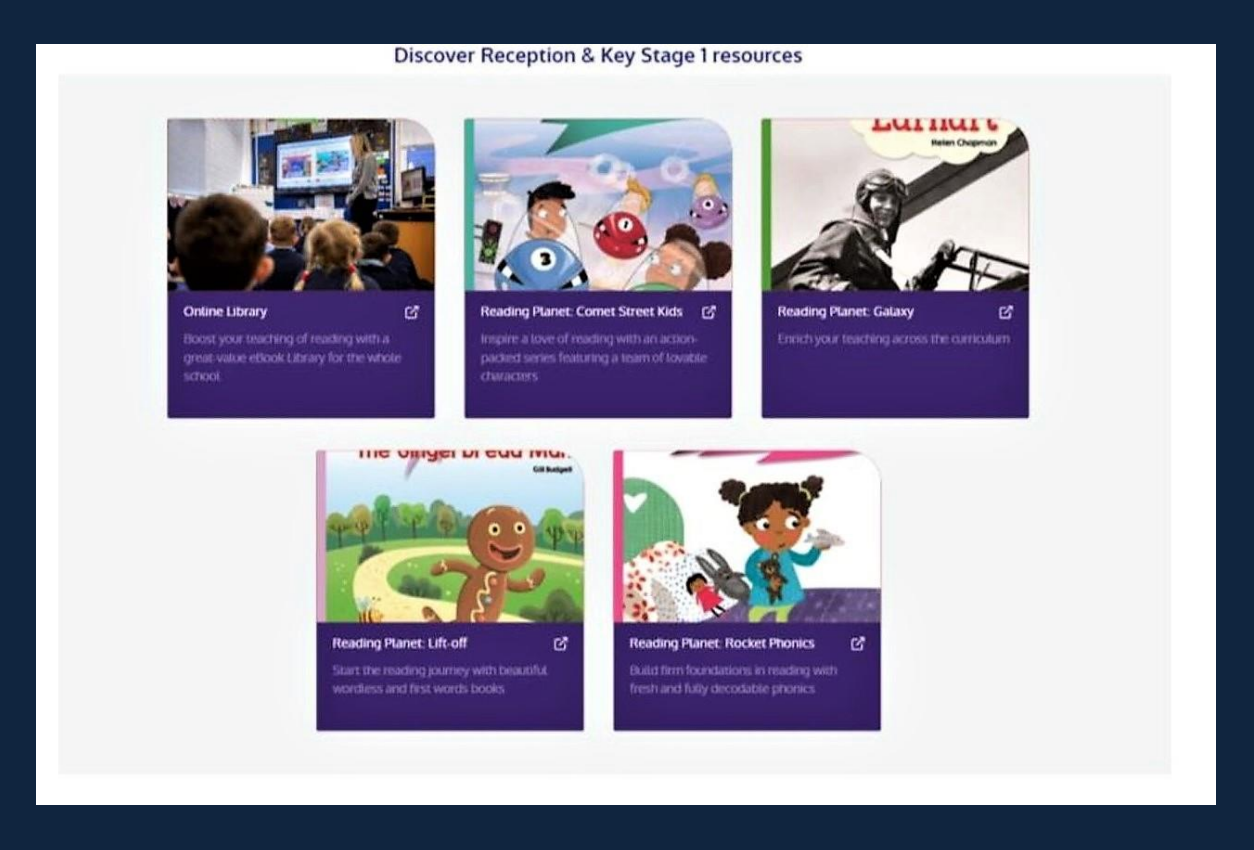

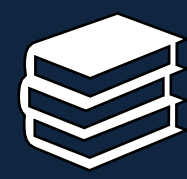

Lift Off – very simple, one word or no words Rocket Phonics – fully decodable, phonics based Comet Street Kids – stories about 5 friends, some more difficult words Galaxy – some more difficult words

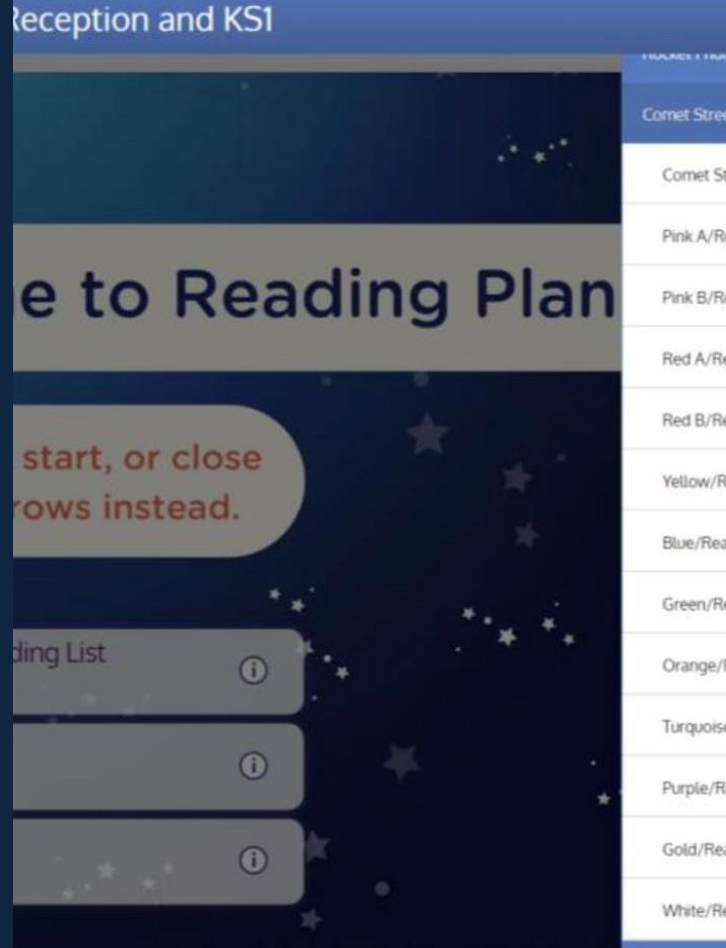

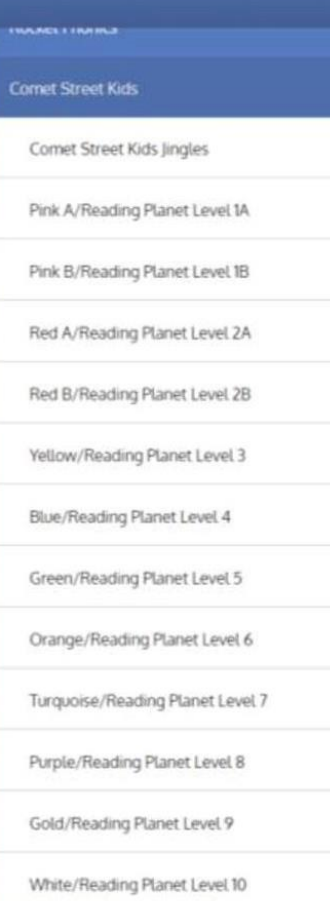

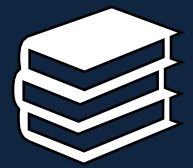

Select a type of book and choose the required colour band

Click on the first book in that colour band list

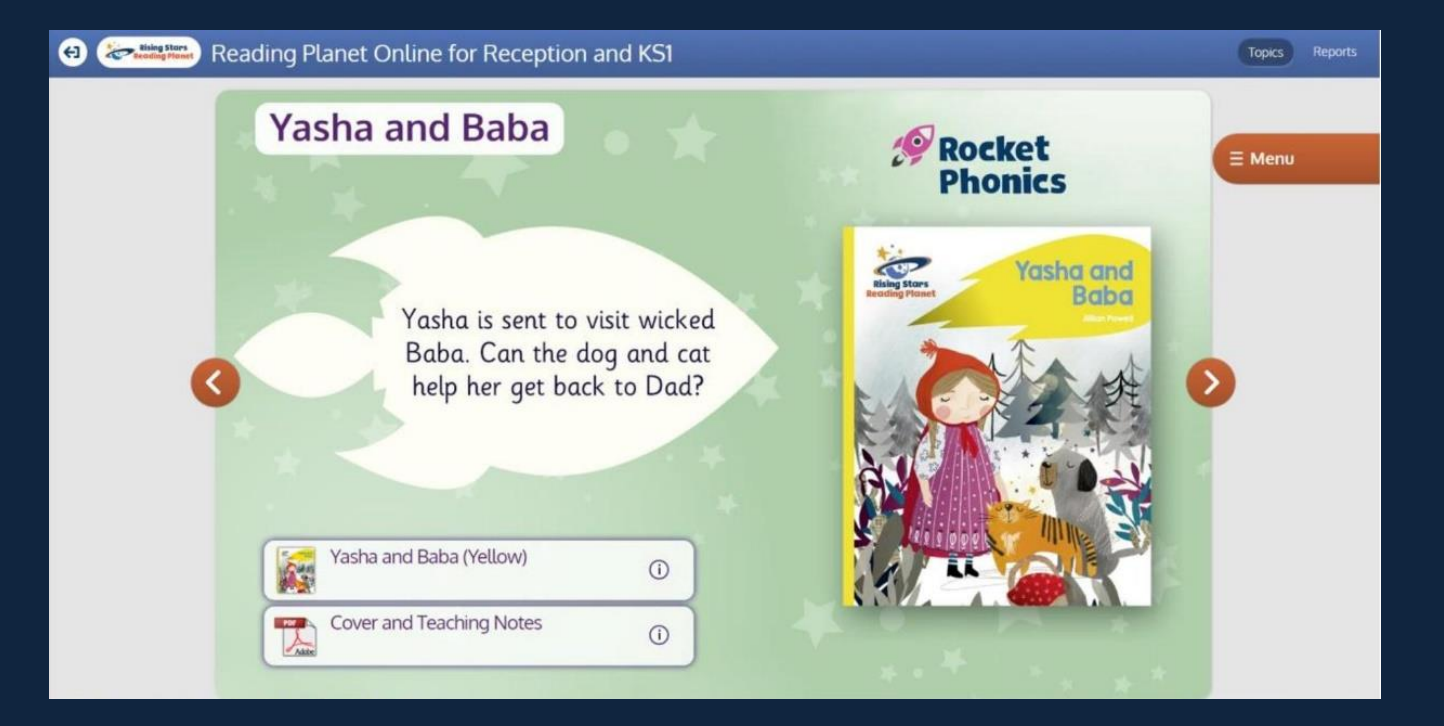

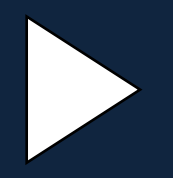

Your screen will look like this - use the orange arrows to move through the book selection

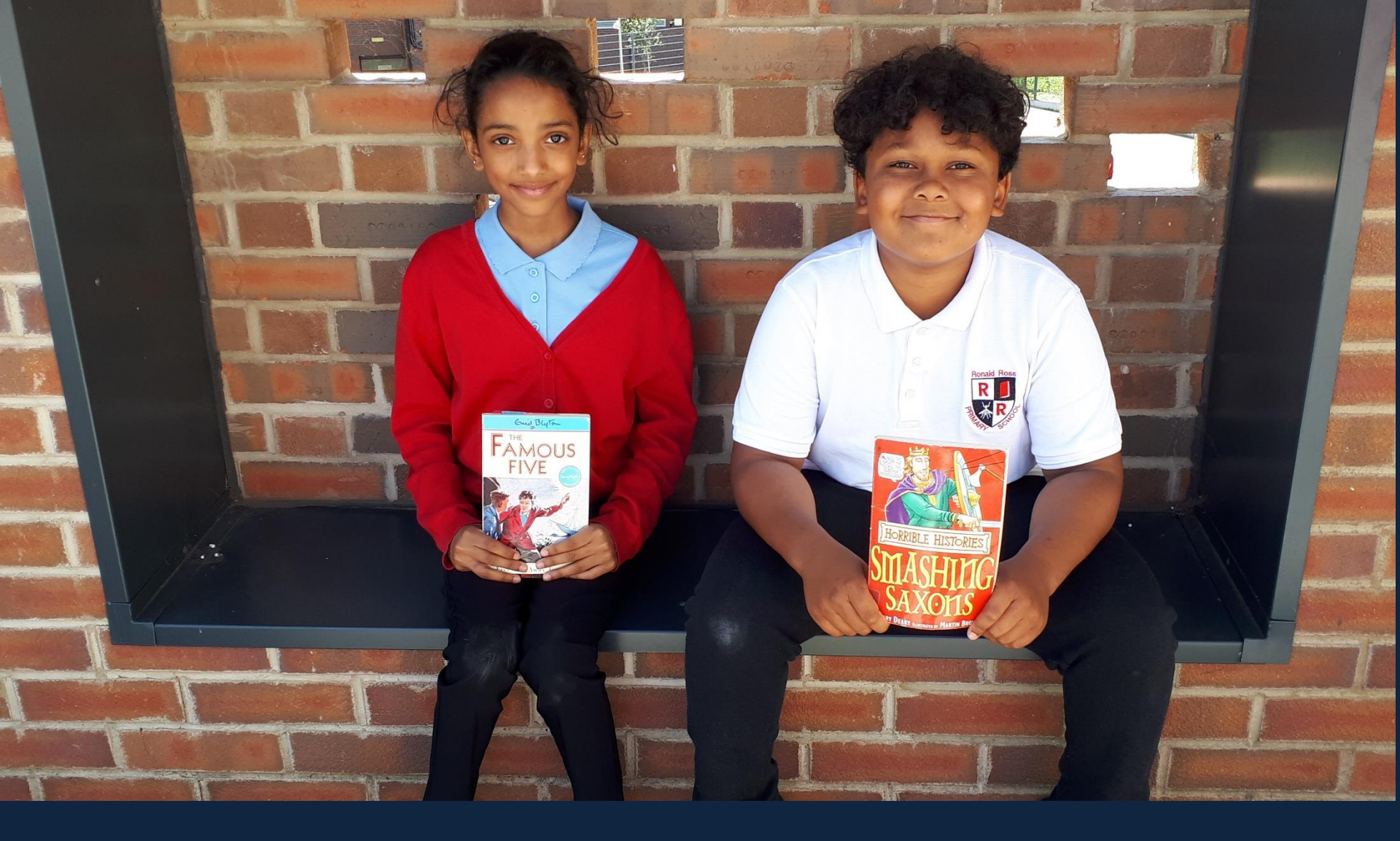

# Starting your reading session

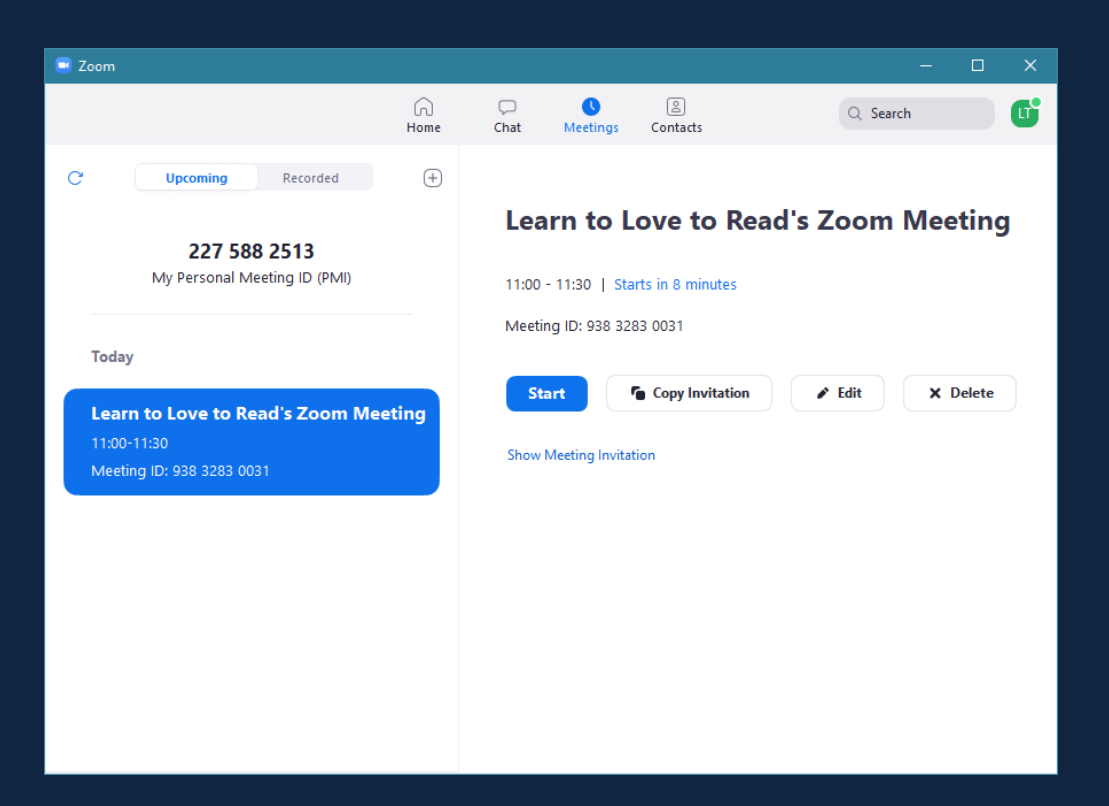

Log in to your L2L2R Zoom account Your meetings will already be set up for you Find the meeting for that day CLICK ON START

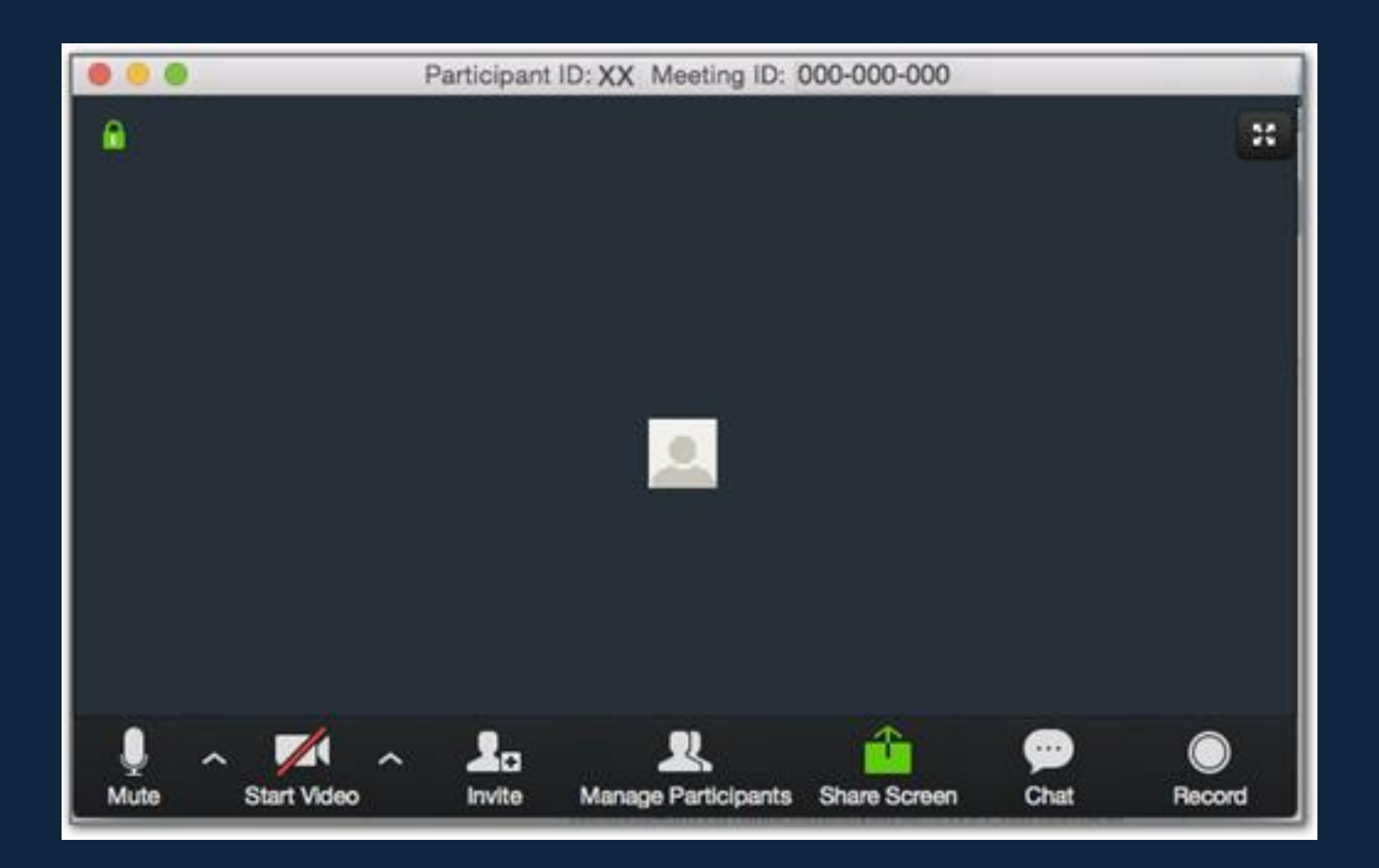

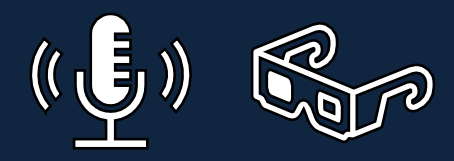

#### Video switched on (bottom left-hand corner of the screen) Microphone not muted Now the child can see and hear you when they join the session

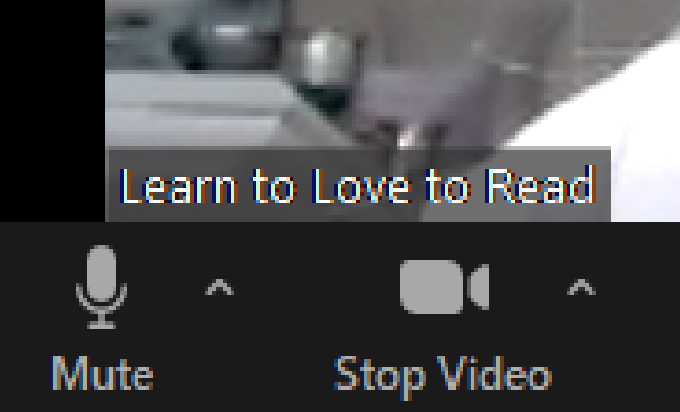

#### You are the 'host' of the session Click on 'Manage Participants' at the bottom of the screen When you see the child arrive, admit them

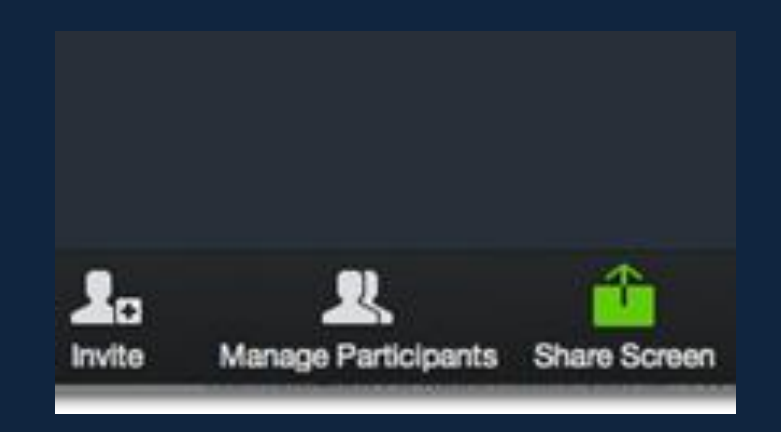

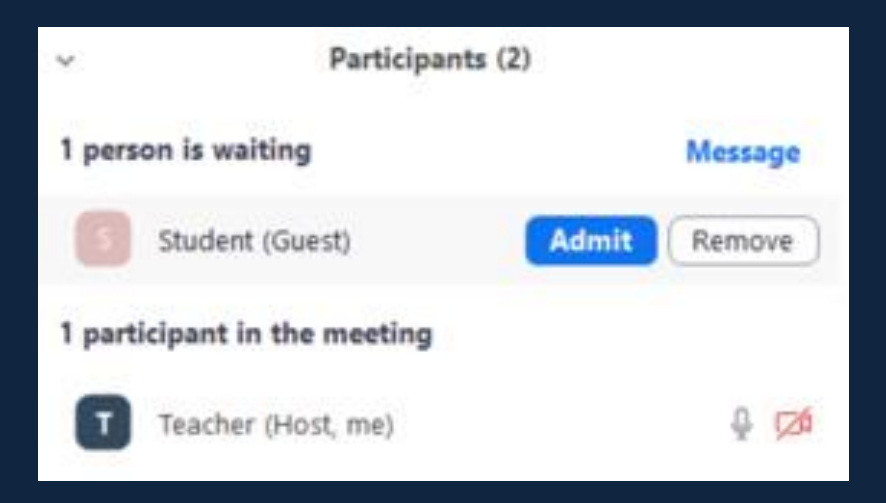

#### When you are all on screen:

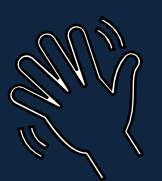

Introduce yourself to the parent and child – show your lanyard

Explain what is going to happen in the session

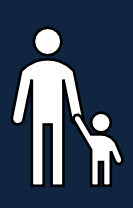

Remind the parent they need to stay visible throughout – ideally sitting with their child if possible

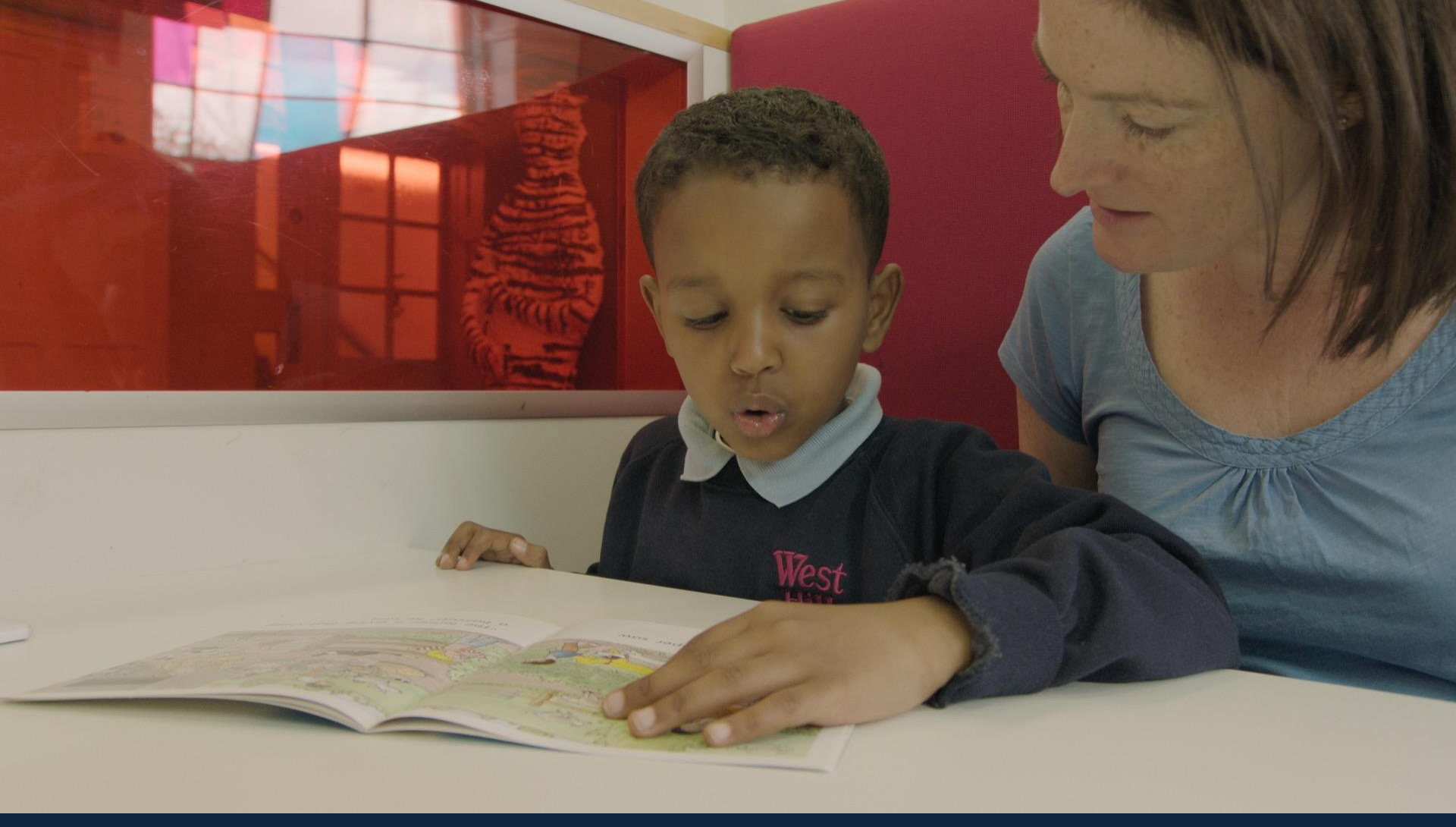

# **Content of a reading session**

# **Running the session**

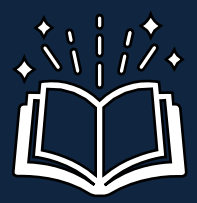

The child will read a reading book

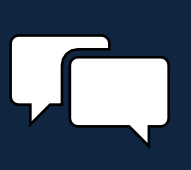

Talk about the book to check for understanding

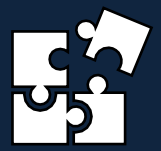

Look back over anything tricky / do the quiz

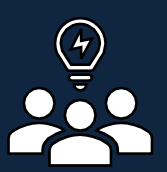

Suggest how the child and parent can work together during the week

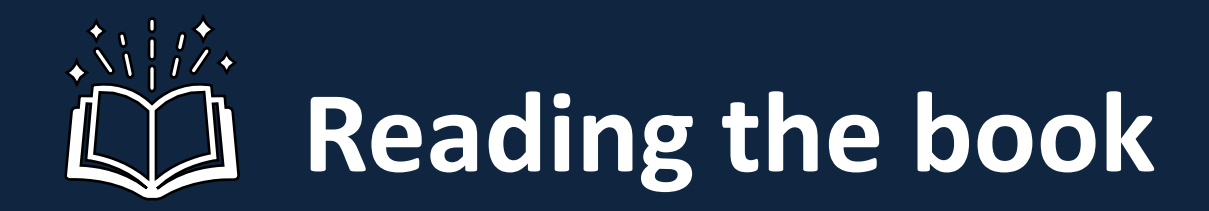

'Share screen' option (in green at the bottom of the screen)

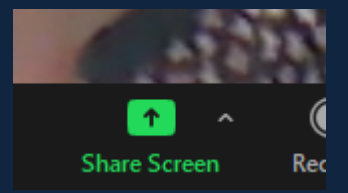

Select the online reading scheme screen you have already opened

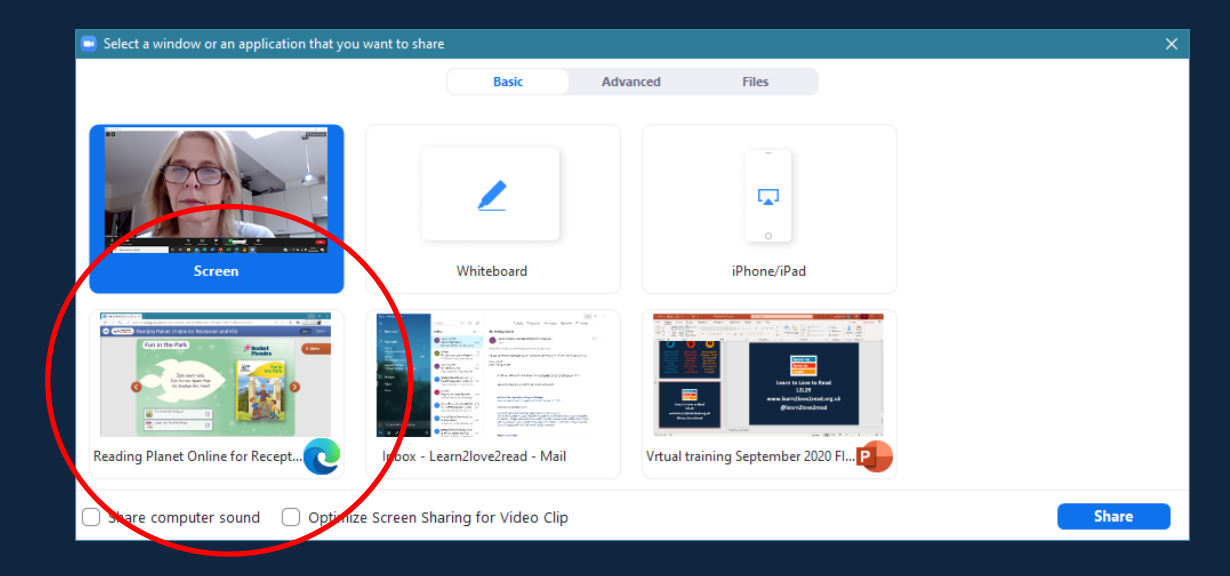

# **Reading the book**

| 😝 🚁 Reading Planet Online for Reception and KS1                                         |         | Topics Reports |
|-----------------------------------------------------------------------------------------|---------|----------------|
| Yasha and Baba                                                                          | Phonics | ≡ Menu         |
| Yasha is sent to visit wicked<br>Baba. Can the dog and cat<br>help her get back to Dad? |         | •              |
| Cover and Teaching Notes ①                                                              |         |                |

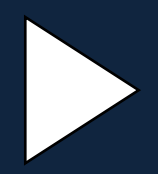

Use the arrow keys to move through the books so the child can choose one to read

### **Reading notes**

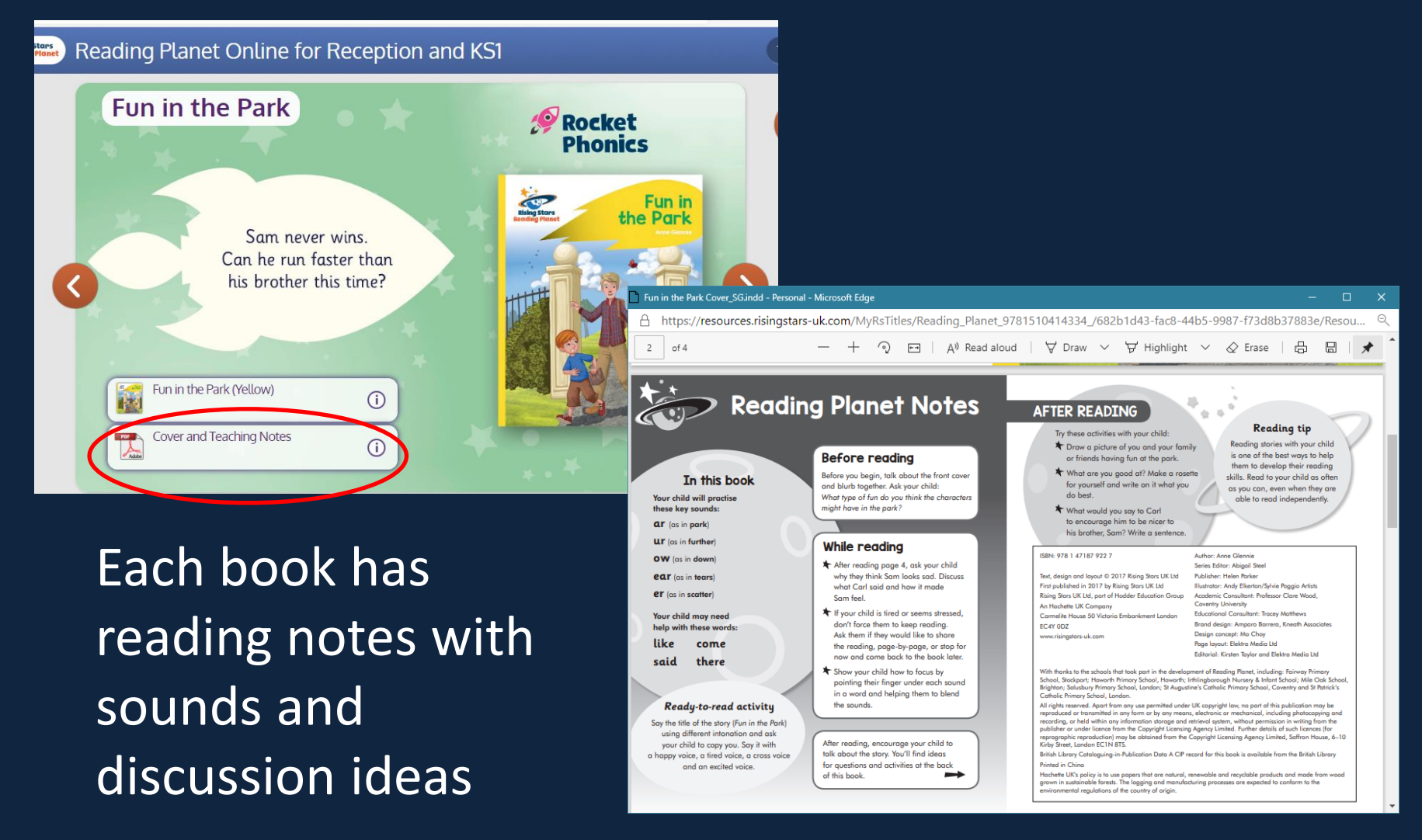

# Talk about the book

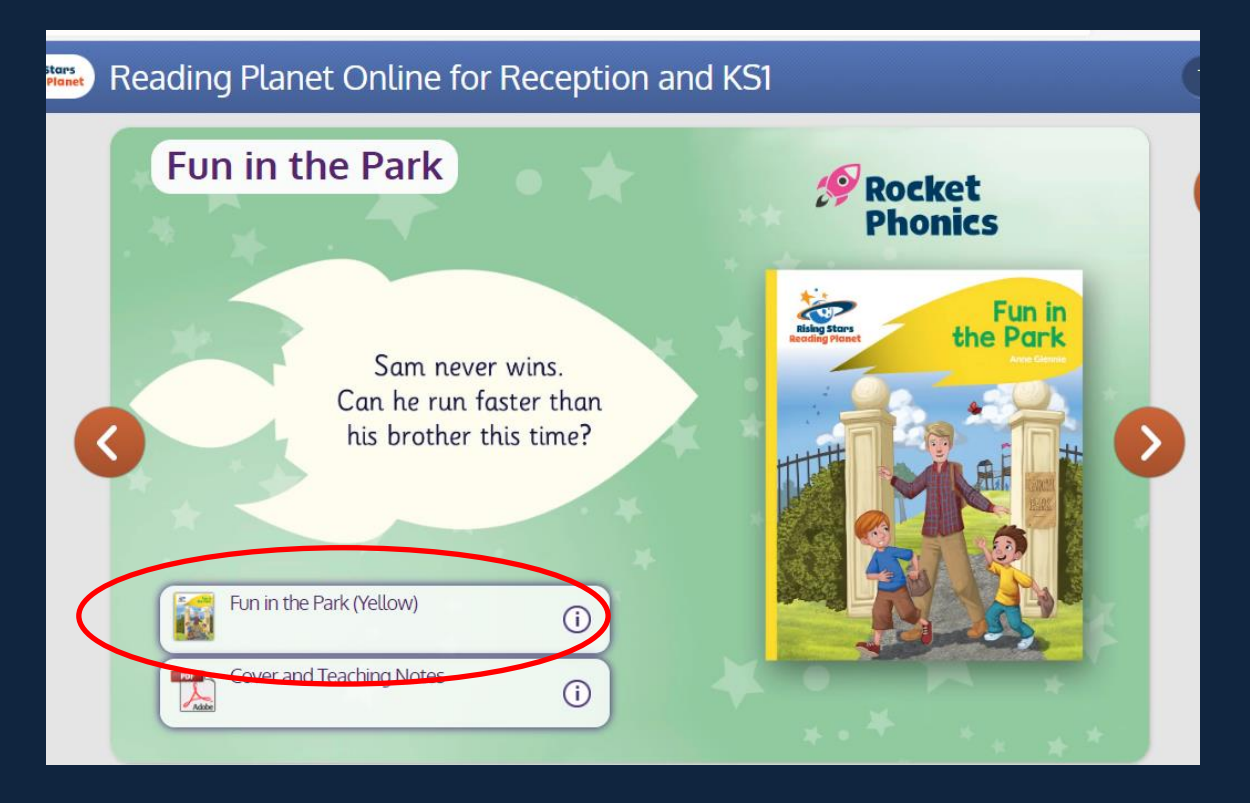

Talk about the title - what might the book be about Click on small thumbnail to open book and go to full screen (top right of book screen)

## **Re-sharing screen**

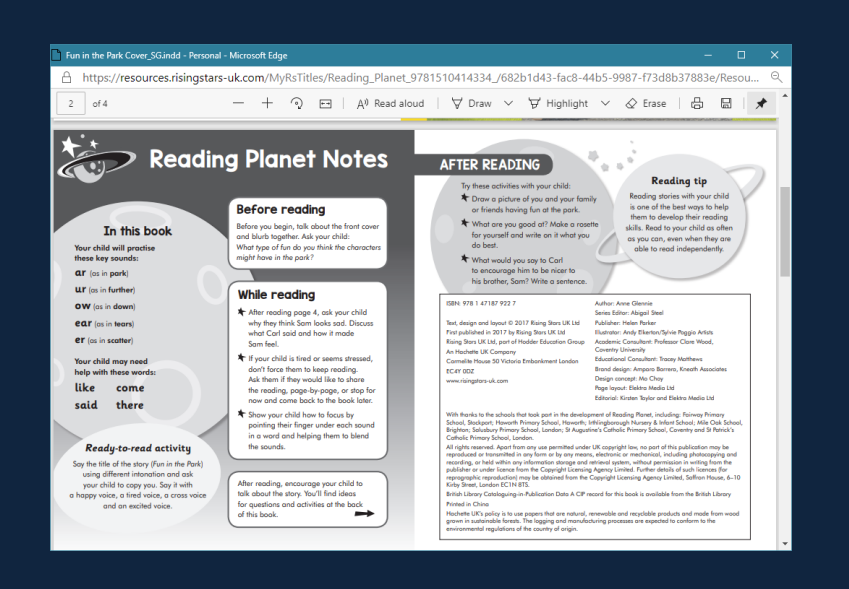

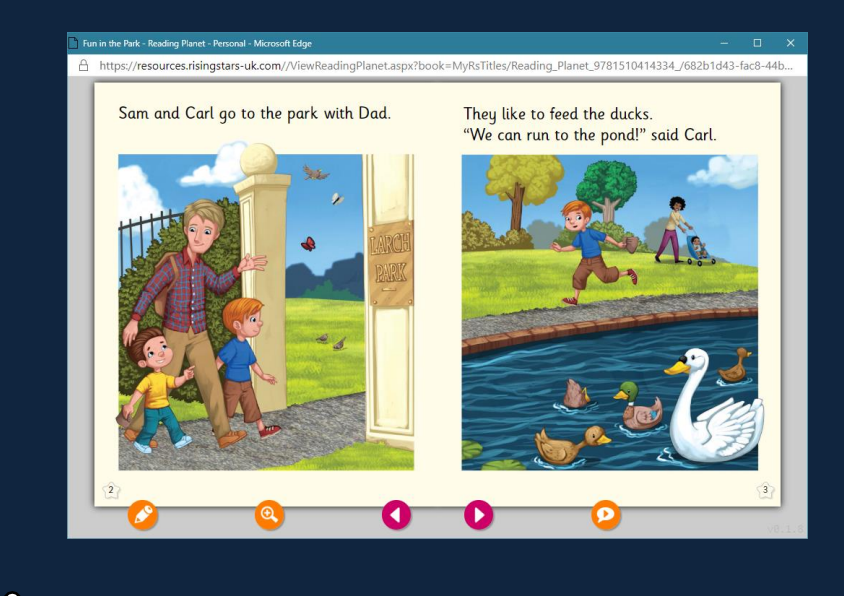

#### **BE AWARE**

- When you open the teaching notes or the book the child cannot see that new screen
- You need to click 'stop share' and then 'share screen' again, and choose the new screen

# Navigating through the book

Fun in the Park - Reading Planet - Personal - Microsoft Edge

A https://resources.risingstars-uk.com//ViewReadingPlanet.aspx?book=MyRsTitles/Reading\_Planet\_9781510414334\_/682b1d43-fac8-44b..

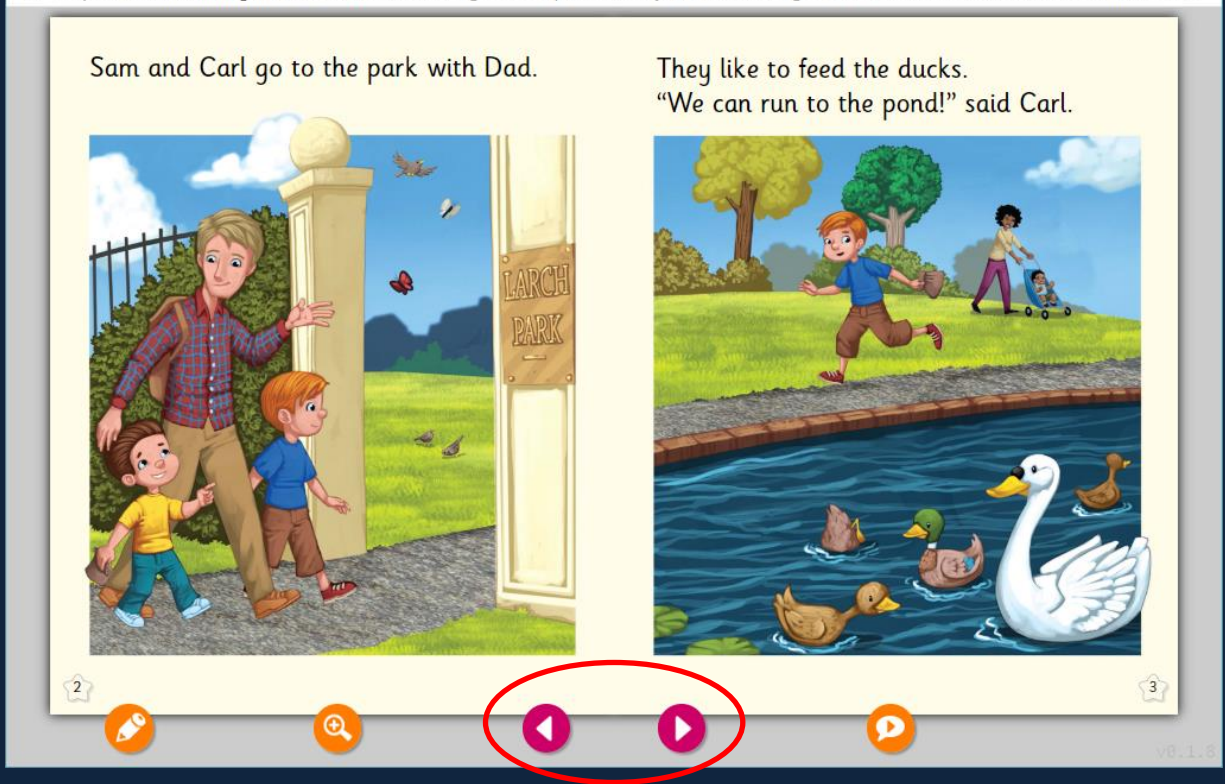

Click on the pink arrows at the bottom of the screen to move through the pages

# Navigating through the book

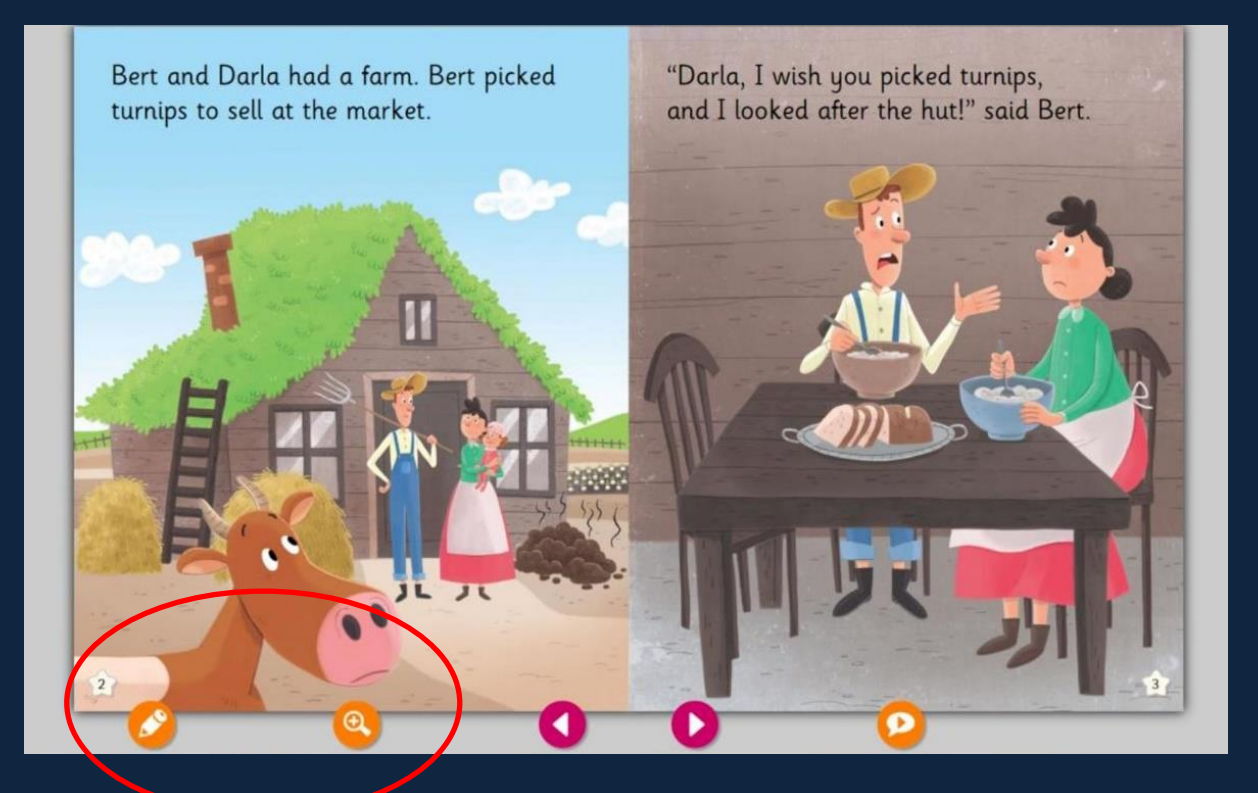

Use the magnifying glass to make the page larger Use the writing tool to circle or underline

# After reading the book

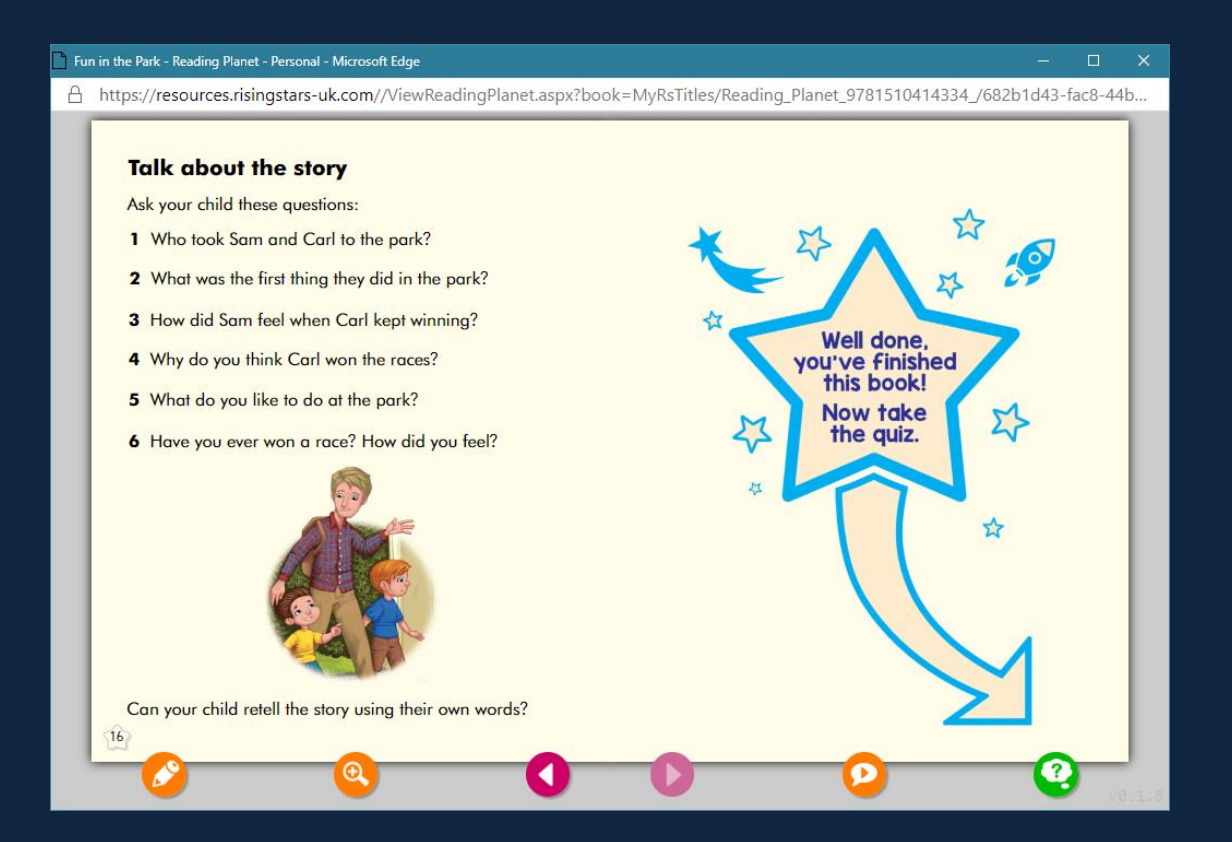

There are more discussion ideas at the end of each book There is also a short interactive quiz

If you wish you can give the child control the mouse to mark up text or do the quiz Hover your mouse at the top of the screen over the green box to bring up the black bar of options Click 'remote control' and select the child They need to click the message that appears on their screen to accept control of the mouse Regain control of the mouse at any time by clicking anywhere on your screen

When reading is finished click 'stop share' to see one another

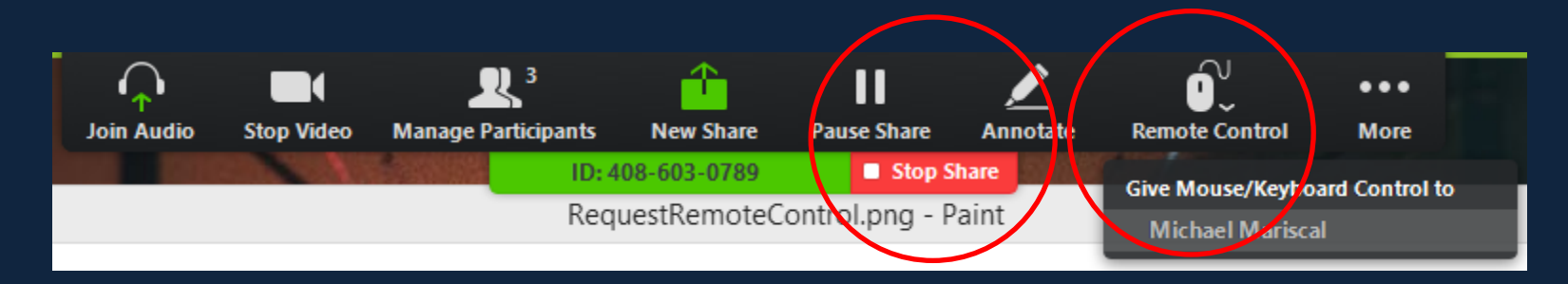

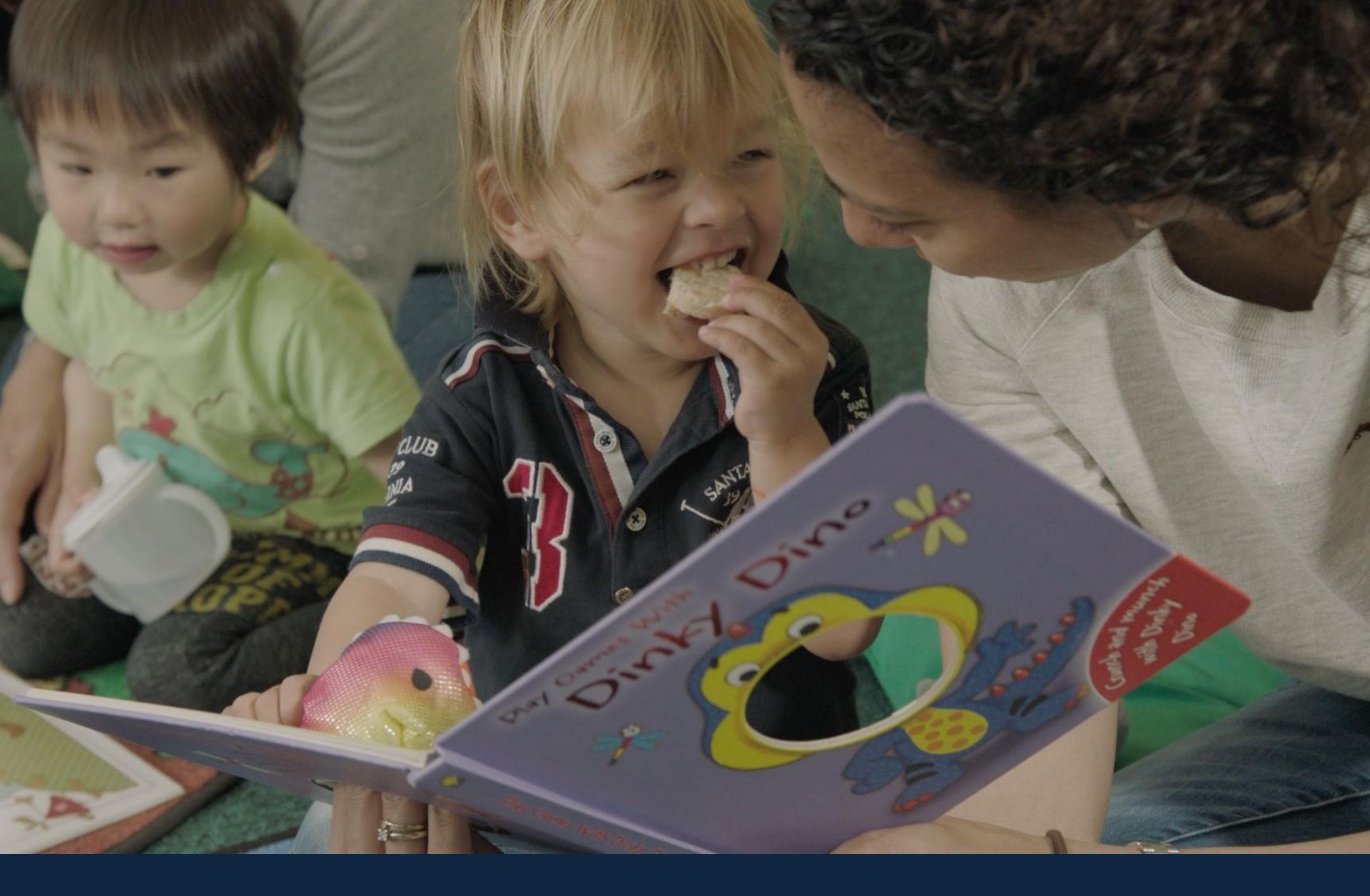

# Some tips for success

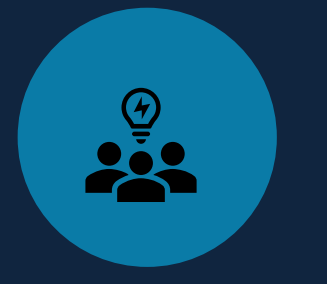

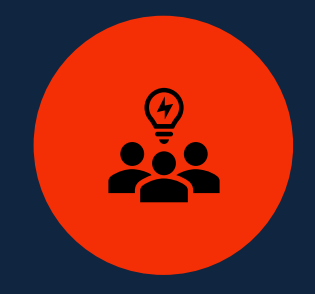

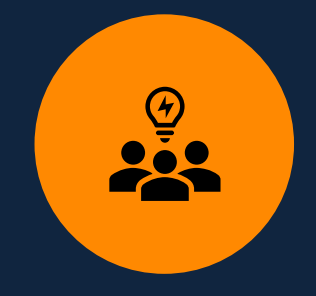

Thank the child and the parent for a good session

Encourage them to use the online books during the week – remind them what colour Remind them same time next week and end the meeting by clicking 'End'

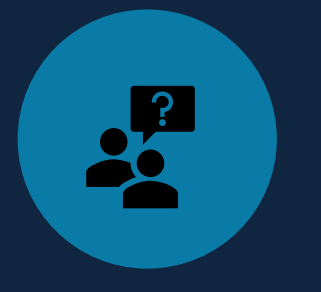

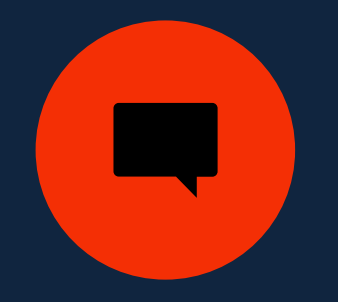

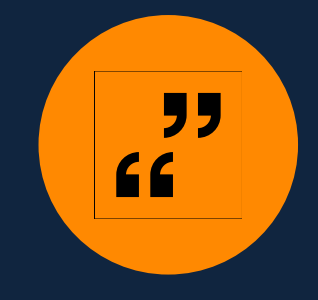

Remind the parent/carer to stay visible encourage them to sit by the child if they can Speak clearly and do not rush if the parent/carer has limited English Let the parent/carer know how important their support is to their child's success

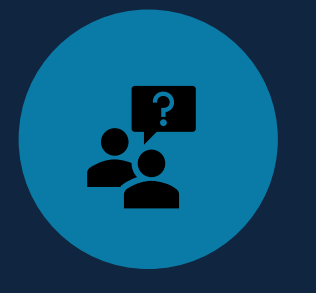

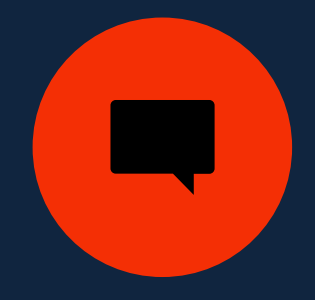

| " |  |
|---|--|
| " |  |
|   |  |

Don't do the reading for the child or leave the child to struggle for too long

Encourage the child to 'sound out' individual sounds and then 'blend' If reading is slow, read the text back to the child at the end of each page

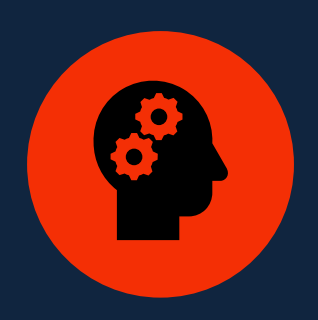

Show the child how to break down words of more than one syllable / make a game of spotting repeated words Don't assume children have understood what they have read – talk about the story - ask questions Avoid negative language - praise and encourage the child for effort not just achievement as they read - be specific

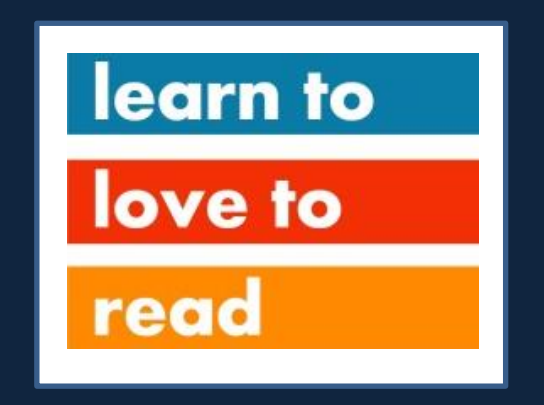

#### Learn to Love to Read L2L2R

# www.learn2love2read.org.uk @learn2love2read